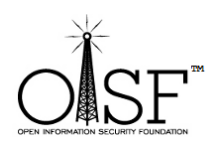

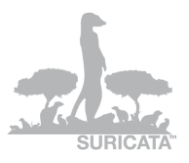

# Windows Installation Guide for Suricata IDS/IPS

This is a Suircata Windows Installation Guide -

Compilation from scratch.

Tested on Win XP, Windows Vista, Windows 7, Windows Server 2003, Windows Server 2008R2 64 bit.

Date: 26 May 2012 Document Version: 1.3

Author: Peter Manev

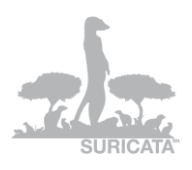

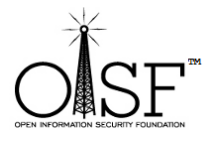

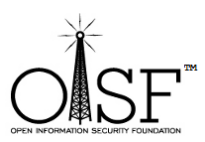

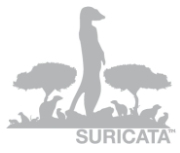

| SECTION I - ADVANCED USERS                                                                                                    | 4                     |
|----------------------------------------------------------------------------------------------------|-----------------------|
| Step 1 – You need to download and install Cygwin                                                                                       | 4                     |
| Step 2 – Make sure you have WinPcap installed.                                                                                         | 5                     |
| Step 3 Add some paths to the system path.                                                                                              | 6                     |
| Step 4 Get libyaml                                                                                                    | 6                     |
| Step 5 Get and compile Suricata.<br>Suricata from git:<br>Suricata Stable (at the moment of this writing the stable version is 1.2.1): | 6<br>7<br>7           |
| Ste 5.1 – MD5 support<br>For stable -<br>For git –                                                                                     | <b>8</b><br>8<br>8    |
| Step 6 Configure and run Suricata                                                                                                    | 10                    |
| SECTION II - STEP BY STEP FOR NEWBIE                                                                                                   | 13                    |
| Step 1 Download Cygwin                                                                                                    | 13                    |
| Step 2 Install extra packages                                                                                                    | 24                    |
| Step 3 Add paths to system variables                                                                                                   | 30                    |
| Step 4 Get libyaml                                                                                                    | 33                    |
| Step 5 Get libpcap – for windows                                                                                                    | 33                    |
| Step 6 Start Cygwin and compile yaml                                                                                                   | 34                    |
| Step 7 Compile Suricata<br>Step 7.1 – Suricata from git – latest version<br>Step 7.2 Suricata stable                                   | <b>39</b><br>39<br>43 |
| Step 8 Set up Suricata for Windows                                                                                                    | 45                    |
| Step 9 Runing Suricata                                                                                                    | 50                    |
|                                                                                                    |                       |

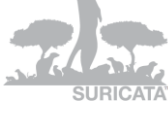

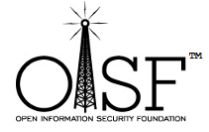

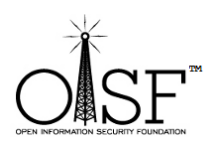

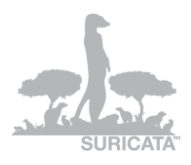

## MORE INFO AND DOCUMENTATION

52

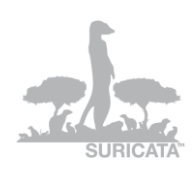

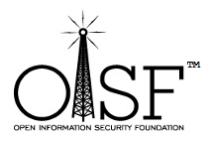

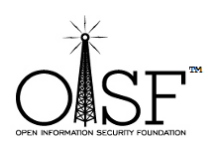

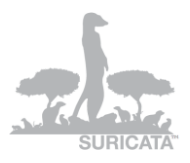

This is a guide of how to compile and come up with your own executable/binary of Suricata on Windows. If you do not want to do that – there is a auto installation (MSI) windows native package here:

http://www.openinfosecfoundation.org/index.php/download-suricata

just run it and it will install Suricata for you on your Windows system.

This guide consists of two sections.

**Section I** – is for advanced users, a quick overview of what needs to be done. If you have had experience with Cygwin and Suricata before, this section should be enough. Should you feel you need a bit more details, please jump to Section II.

**Section II** – is a step by step guide and detailed instructions on how to install and configure Suricata on Windows OS, for newbies.

## **SECTION I - Advanced users**

**Step 1 – You need to download and install Cygwin** Download Cygwin – <u>http://cygwin.com/setup.exe</u>

After the installation is done you would need to add the packages below to your Cygwin installation - needed for Suricata to run.

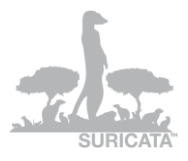

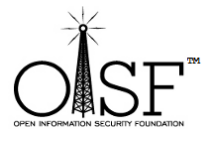

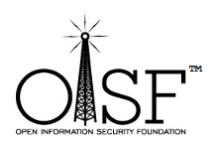

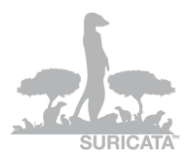

w32api, mpfr, pthreads, gcc-core , gcc4-core , make , zlib , autoconf , automake , libtool , glib , pkg-config , pkg-config , git .

Or in a bit more detail:

| earch   | Clear      |             |      |             |         | 🔘 Keep 🔘 Prev 💿 Curr 💿 Exp 🛛 Wew Pending                                                      |
|---------|------------|-------------|------|-------------|---------|-----------------------------------------------------------------------------------------------|
| Current | New        | Bin?        | Src? | Categories  | Size    | Package                                                                                       |
|         | 10-1       | $\times$    |      | Devel       | 4k      | autoconf: Wrapper scripts for autoconf commands                                               |
|         | 2.68-1     | $\times$    |      | Devel       | 955k    | autoconf2.5: Development version of the automatic configure script builder                    |
|         | 1.9.6-10   | $\times$    |      | Devel       | 556k    | automake 1.9: (1.9) a tool for generating GNU-compliant Makefiles                             |
|         | 3.4.4-999  | $\times$    |      | Devel       | 3,630k  | gcc-core: C compiler                                                                          |
|         | 4.5.3-3    | $\times$    |      | Devel       | 10,508k | gcc4-core: Core C compiler subpackage                                                         |
|         | 4.5.3-3    | $\times$    |      | Devel       | 6,896k  | gcc4-objc: Objective C and Objective C++ subpackage                                           |
|         | 1.7.5.1-1  | $\times$    |      | Devel       | 2,725k  | git: Fast Version Control System - core files                                                 |
|         | 0 2.22.4-2 | $\times$    |      | Gnome, Libs | 1,734k  | libglib2.0-devel: GNOME C function library (development)                                      |
|         | 0 2.24.1-1 | $\times$    |      | Gnome, Libs | 1,306k  | libglib2.0_0: GNOME C function library (runtime)                                              |
|         | 3.0.1-1    | $\times$    |      | Libs, Math  | 20k     | libmpfr-devel: A library for multiple-precision floating-point arithmetic with exact rounding |
|         | 3.0.1-1    | $\times$    |      | Libs, Math  | 354k    | libmpfr4: A library for multiple-precision floating-point arithmetic with exact rounding      |
|         | 0.2-1      | $\times$    |      | Libs        | 3k      | libpthread-stubs: Pthread stubs pkg-config metadata                                           |
|         | 0 2.4-1    | $\times$    |      | Devel       | 768k    | libtool: A shared library generation tool                                                     |
|         | 3.81-2     | $\times$    |      | Devel       | 350k    | make: The GNU version of the 'make' utility                                                   |
|         | 3.0.1-1    | $\times$    |      | Libs, Math  | 70k     | mpfr: A library for multiple-precision floating-point arithmetic with exact rounding          |
|         | 0.23b-10   | $\times$    |      | Devel       | 68k     | pkg-config: A utility used to retrieve information about installed libraries                  |
|         | 3.17-2     | $\times$    |      | Libs        | 1,274k  | w32api: Win32 API header and library import files                                             |
|         | € 1.2.5-1  | $\boxtimes$ |      | Devel, Libs | 69k     | zlib-devel: The zlib compression/decompression library (development)                          |
|         |            |             |      |             |         |                                                                                               |

## Step 2 – Make sure you have WinPcap installed. http://www.winpcap.org/install/default.htm

You would also need to download and unzip (anywhere you like) the devs pkgs of WinPcap

http://www.winpcap.org/devel.htm

Copy libraries (from the unpacked directory) like this:

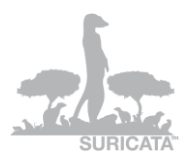

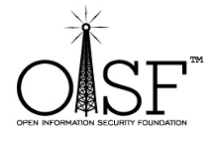

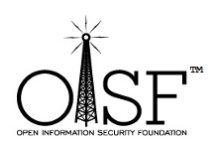

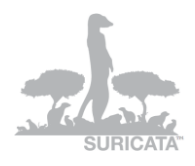

- ✓ Copy all the content of WpdPack\Lib\ to cygwin\lib\
- ✓ Copy all headers (all the content)from WpdPack\Include\ to C:\cygwin\usr\include\
- ✓ Rename "libwpcap" to "libpcap" (in your cygwin\lib\ directory)

## Step 3 Add some paths to the system path.

Add to system path (Win 7, 2008 - Control Panel\System and Security\System\Advanced system settings\Environment Variables), select "path" under "system variables", click "edit", append the following to the end:

C:\cygwin\bin;C:\cygwin\lib\pkgconfig;

## Add the above to environment system variables in your windows system!!

## **Step 4 Get libyaml**

Download the yaml package (at the time of this writing the current version is yaml-0.1.4.tar.gz)

http://pyyaml.org/download/libyaml/yaml-0.1.4.tar.gz

Unpack it in (for example in your Cygwin tmp directory) - C:\cygwin\tmp

Start Cygwin, go to the yaml directory then execute -

./configure --prefix=/usr && make && make install

## **Step 5 Get and compile Suricata.**

As you are still in the CYGWIN environment -

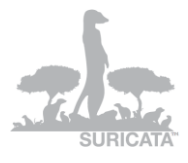

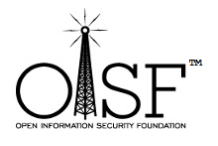

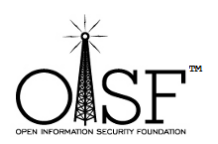

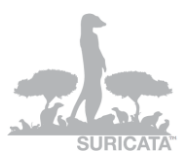

Suricata from git: If you want to install Suricata from git – <u>latest version</u>

go to a tmp dir. Type in :

- a) git clone git://phalanx.openinfosecfoundation.org/oisf.git
- b) cd oisf
- c) dos2unix.exe libhtp/configure.ac && dos2unix.exe libhtp/htp.pc.in && dos2unix.exe libhtp/Makefile.am
- d) ./autogen.sh && ./configure && make

**Suricata Stable (at the moment of this writing the stable version is 1.2.1):** If you want to install Suricata stable – <u>latest stable version (production)</u>

(You can find it here - http://www.openinfosecfoundation.org/index.php/download-suricata )

go to a tmp dir. Type in :

- a) wget http://www.openinfosecfoundation.org/download/suricata-1.2.1.tar.gz
- b) tar –zxf suricata-1.2.1.tar.gz
- c) cd suricata-1.2.1
- d) dos2unix.exe libhtp/configure.ac && dos2unix.exe libhtp/htp.pc.in && dos2unix.exe libhtp/Makefile.am
- e) libtoolize -c && autoreconf -fv --install && ./configure && make

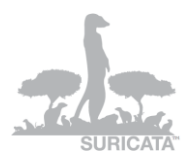

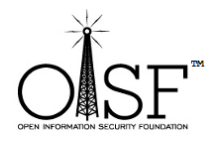

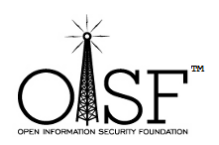

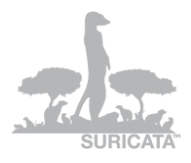

## Ste 5.1 – MD5 support

OPTIONALLY – if you would like to compile Suricata with MD5s support ()to be able to log MD5s on opened/downloaded/transferred files coming through the wire- you must compile like this –

Make sure you add the following for Cygwin:

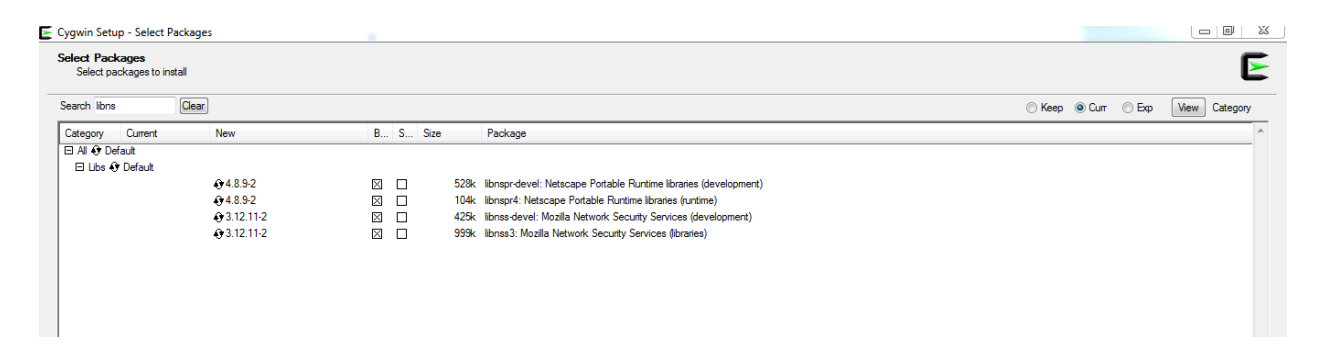

Then -

#### For stable -

libtoolize -c && autoreconf -fv --install && ./configure --with-libnss-libraries=/usr/lib --withlibnss-includes=/usr/include/nss/ --with-libnspr-libraries=/usr/lib --with-libnsprincludes=/usr/include/nspr && make

#### For git -

./autogen.sh && ./configure --with-libnss-libraries=/usr/lib --with-libnssincludes=/usr/include/nss/ --with-libnspr-libraries=/usr/lib --with-libnsprincludes=/usr/include/nspr && make

Make sure you add the following DLLs to the directory where you will run suricata (copy them from the Cygwin\bin directory):

cygfreebl3.dll

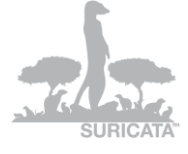

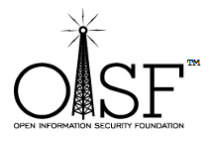

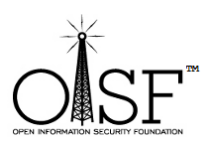

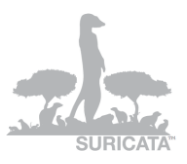

cygnspr4.dll

cygnss3.dll

cygnssckbi.dll

cygnssdbm3.dll

cygnssutil3.dll

cygplc4.dll

cygplds4.dll

cygsmime3.dll

cygsoftokn3.dll

cygssl3.dll

Then continue with the instructions below (the bellow mentioned DLLs are also needed), just substitute the **oisf** directory with **suricata-1.2.1** directory!

After it is done, go to your /oisf/src/.lib (or /suricata-1.2.1/src/.lib for Suricata stable) directory and copy the Suricata.exe file to a dedicated directory, for example –C:\Suricata

Also - copy classification.config , reference.config and suricata.yaml (form your oisf/ directory) to (your dedicated directory) C:\Suricata

**NOTE:** If you would like to make a standalone installation, copy (from C:\cygwin\bin)

cygz.dll

cygwin1.dll

cygpcre-0.dll

cygmagic-1.dll

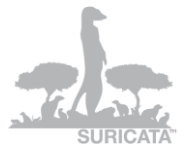

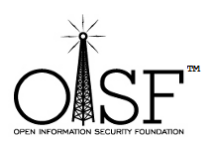

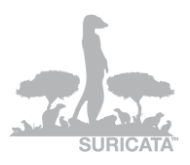

cyggcc\_s-1.dll

cygnspr4.dll

cygnss3.dll

to your C:\Suricata directory

Also copy C:\cygwin\usr\share\misc\magic.mgc to your C:\Suricata directory

Step 6 Configure and run Suricata ...run intruders...run...

Download some rule sets and copy them to your rules directory.

Edit your suricata.yaml - (for example, at least change these lines and create the necessary folders respectively):

## "default-log-dir: C:\Suricata\log

•••••

- file:

enabled: yes

filename: C:\Suricata\suricata.log

.....

default-rule-path: C:\Suricata\rules\

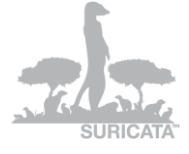

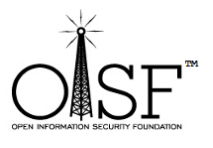

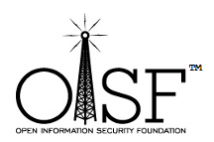

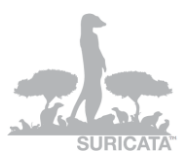

classification-file: C:\Suricata\classification.config"

Open a cmd.

cd to your Suricata directory , execute -

suricata.exe -c suricata.yaml -i 192.168.1.71

change 192.168.1.71 with your respective IP and you are done.

## NOTE:

If you need to run Suricata on an un-ip'd interfaces(thanks to Rich Rumble for pointing that out):

You can get the NIC UUID in a variety of ways, the simplest is using a single command for WMIC: (from cmd prompt paste in the following)

wmic nicconfig get ipaddress,SettingID

If you know your NIC's IP you can filter the results with findstr:

wmic nicconfig get ipaddress,SettingID | findstr 1.2.3.4

(replace 1.2.3.4 with your NIC's IP)

Then use that as your interface argument:

*suricata.exe -c suricata.yaml –i* <u>\\DEVICE\\NPF \{EE7B2A76-9343-449F-B3D8-3CB0F37DCA49\}</u> Make sure the double slashes are used, and a backslash is placed before the curly braces!

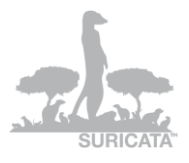

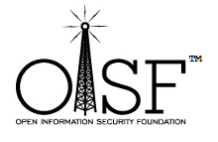

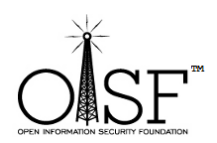

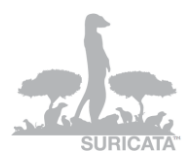

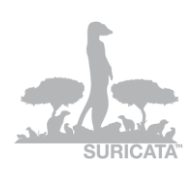

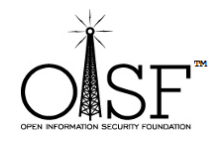

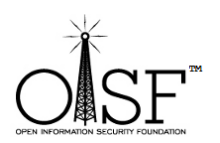

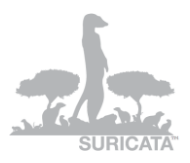

# **SECTION II - Step By Step for newbie**

The following installations instructions were executed on Windows Server 2008R2 64 bit. About 500 -600MB of space needed in total with all the necessary prerequisites installed.

Step 1 Download Cygwin http://cygwin.com/setup.exe

Then double click the stup.exe to install

Go ahead and install it with the default options (basically just click next and ok)

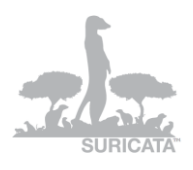

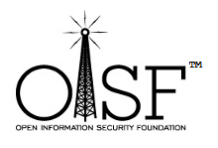

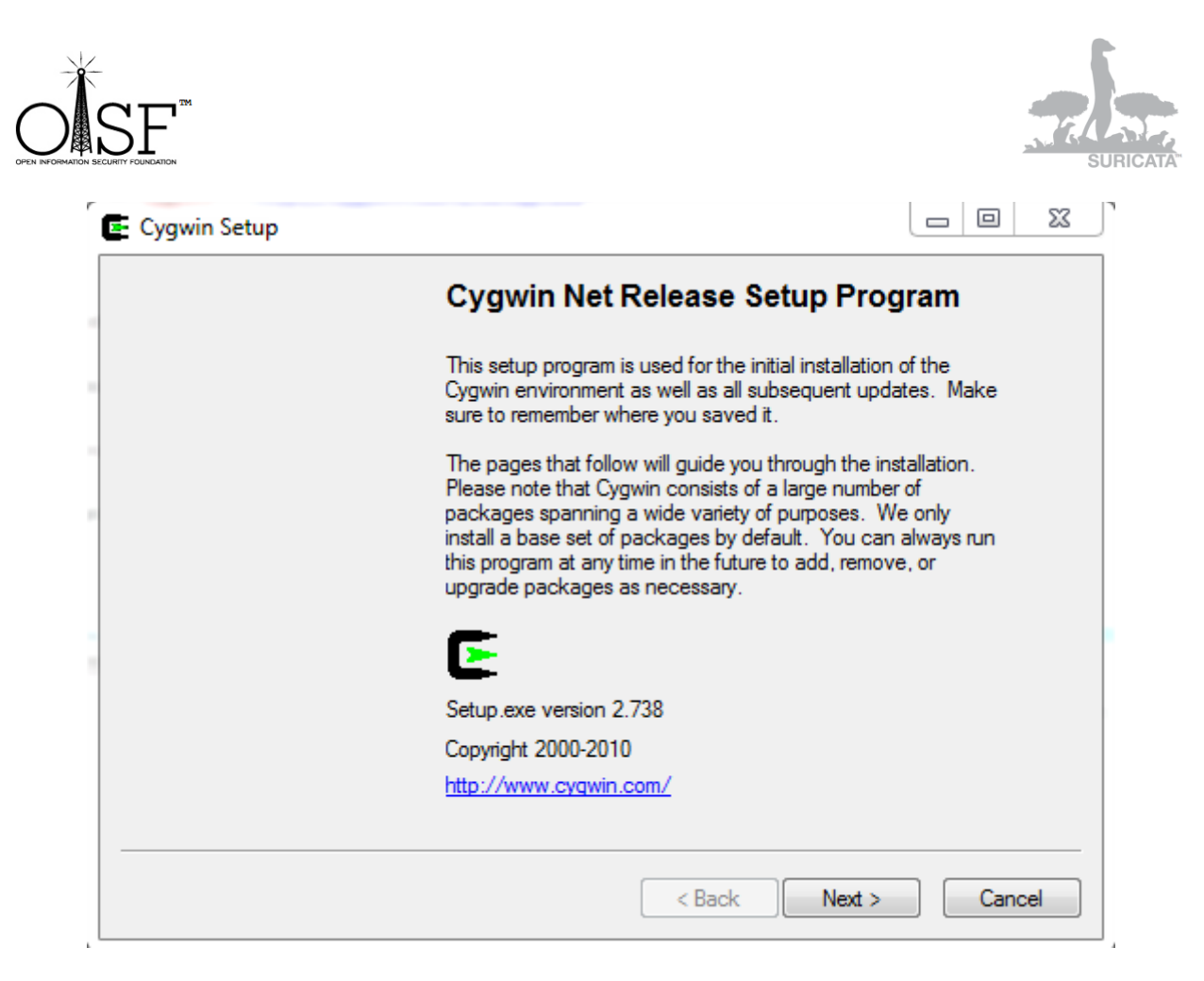

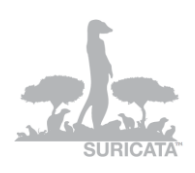

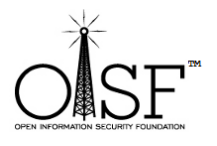

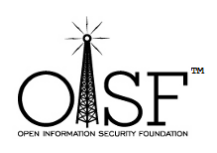

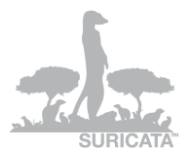

| Choose A Do               | wnload Source                                                                                   |
|---------------------------|-------------------------------------------------------------------------------------------------|
| Choose wh<br>a local dire | ether to install or download from the internet, or install from files in<br>ctory.              |
|                           | <ul> <li>Install from Internet<br/>(downloaded files will be kept for future re-use)</li> </ul> |
|                           |                                                                                                 |
|                           | Ownload Without Installing                                                                      |
|                           | Install from Local Directory                                                                    |
|                           |                                                                                                 |
|                           |                                                                                                 |
|                           |                                                                                                 |
|                           |                                                                                                 |
|                           |                                                                                                 |

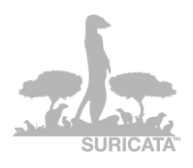

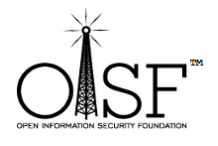

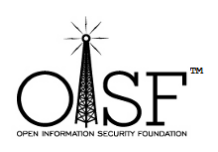

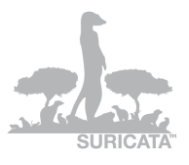

| i    | elect the directory where you want to install Cygwin. Also choose a few stallation parameters.                                                                                                    |
|------|----------------------------------------------------------------------------------------------------|
| Roo  | t Directory                                                                                                    |
| C    | cygwin Browse                                                                                                    |
| Inst | all For                                                                                                    |
| 0    | All Users (RECOMMENDED)                                                                                                    |
|      | Cygwin will be available to all users of the system.                                                                                                    |
| 0    | Just Me                                                                                                    |
|      | Cygwin will still be available to all users, but Desktop Icons, Cygwin Menu Entries, and<br>important Installer information are only available to the current user. Only select this if<br>you lack Administrator privileges or if you have specific needs. |
|      |                                                                                                    |

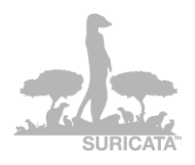

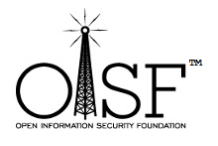

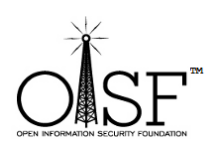

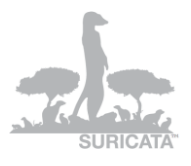

| Cygwin Setup - Select Local Pa                                                                 |                                                                                                    |        |
|------------------------------------------------------------------------------------------------|----------------------------------------------------------------------------------------------------|--------|
| Select Local Package Direct<br>Select a directory where you w<br>downloads. The directory will | t <b>ory</b><br>want Setup to store the installation files it<br>be created if it does not already exist. | E      |
|                                                                                                |                                                                                                    |        |
|                                                                                                |                                                                                                    |        |
| Local Package Directory                                                                        |                                                                                                    |        |
| E:\work\Downloads                                                                              |                                                                                                    | Browse |
|                                                                                                |                                                                                                    |        |
|                                                                                                |                                                                                                    |        |
|                                                                                                |                                                                                                    |        |
|                                                                                                |                                                                                                    |        |
|                                                                                                |                                                                                                    |        |
|                                                                                                |                                                                                                    |        |
|                                                                                                |                                                                                                    |        |
|                                                                                                |                                                                                                    |        |
|                                                                                                |                                                                                                    |        |

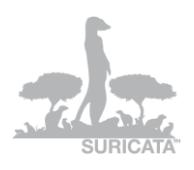

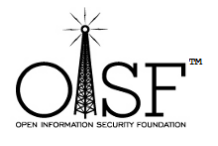

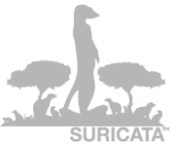

| e <b>ct Your Ini</b><br>Setup needs | ternet Connection<br>to know how you want it to connect to the internet. Choose |
|-------------------------------------|---------------------------------------------------------------------------------|
| he appropria                        | te settings below.                                                              |
|                                     |                                                                                 |
| (                                   | Direct Connection                                                               |
| (                                   | Use Internet Explorer Proxy Settings                                            |
| 0                                   | Use HTTP/FTP Proxy:                                                             |
|                                     | Proxy Host                                                                      |
|                                     | Pat 00                                                                          |
|                                     | FOIL                                                                            |

Here , select any mirror you want:

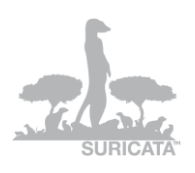

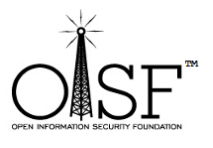

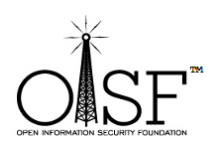

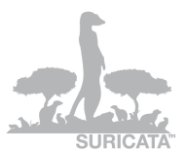

| Choose A Do<br>Choose a s | wnload Site<br>te from this list, or add your own sites to the list                                                                                                    | E   |
|---------------------------|----------------------------------------------------------------------------------------------------|-----|
|                           | Available Download Sites:                                                                                                    |     |
|                           | http://mirrors.163.com<br>http://cygwin.mirrors.hoobly.com<br>ftp://cygwin.mirrors.pair.com<br>http://cygwin.mirrors.pair.com<br>http://cygwin.parentingamerica.com<br>http://cygwin.skazkaforyou.com<br>http://cygwin.skazkaforyou.com<br>http://mirrors.ymnds.com<br>http://tweedo.com<br>ftp://tweedo.com<br>ftp://mirrors.xmission.com<br>http://lug.mtu.edu<br>http://lug.mtu.edu<br>http://lug.mtu.edu |     |
| User URL:                 |                                                                                                    | Add |

Pic6

Then you are going to see a progress bar:

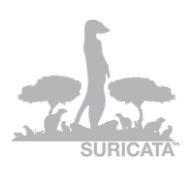

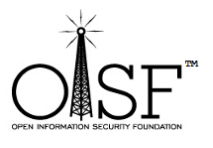

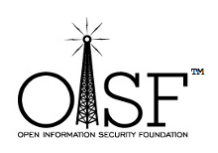

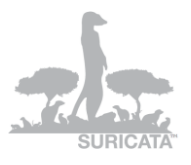

| Progress<br>This page displays the progress of the download or installation. |                                    |  |  |  |
|------------------------------------------------------------------------------|------------------------------------|--|--|--|
| Downloading<br>setup.bz2 fro                                                 | <br>http://mirrors.163.com/cvawin/ |  |  |  |
| 11 % (30k/2                                                                  | ′4k) 0.5 k B/s                     |  |  |  |
| Progress:                                                                    |                                    |  |  |  |
|                                                                              |                                    |  |  |  |
|                                                                              |                                    |  |  |  |
|                                                                              |                                    |  |  |  |
|                                                                              |                                    |  |  |  |
|                                                                              |                                    |  |  |  |
|                                                                              |                                    |  |  |  |

You might get a warning if you already have installed CYGWIN – this is a guide for an installation from scratch :

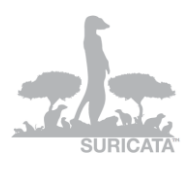

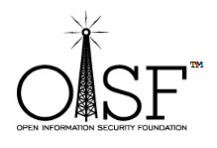

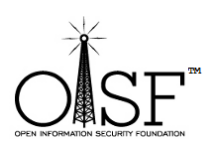

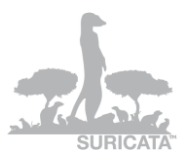

| Setup Alert |                                                                                                    | 23  |
|-------------|----------------------------------------------------------------------------------------------------|-----|
| 8           | This is the first time you've installed Cygwin 1.7.x.<br>Please be advised that this is a major release.<br>If you have not done so already, please check out<br>the documentation at http://cygwin.com/ to see how<br>the upgrade could potentially affect any existing<br>Cygwin installation. | N   |
|             | If this is the first time you've installed Cygwin on this system then you can ignore this message.                                                                                                    |     |
|             | OK                                                                                                    | :el |

Click next:

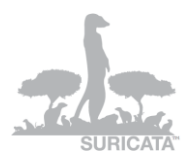

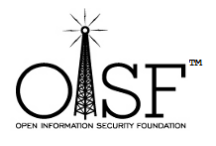

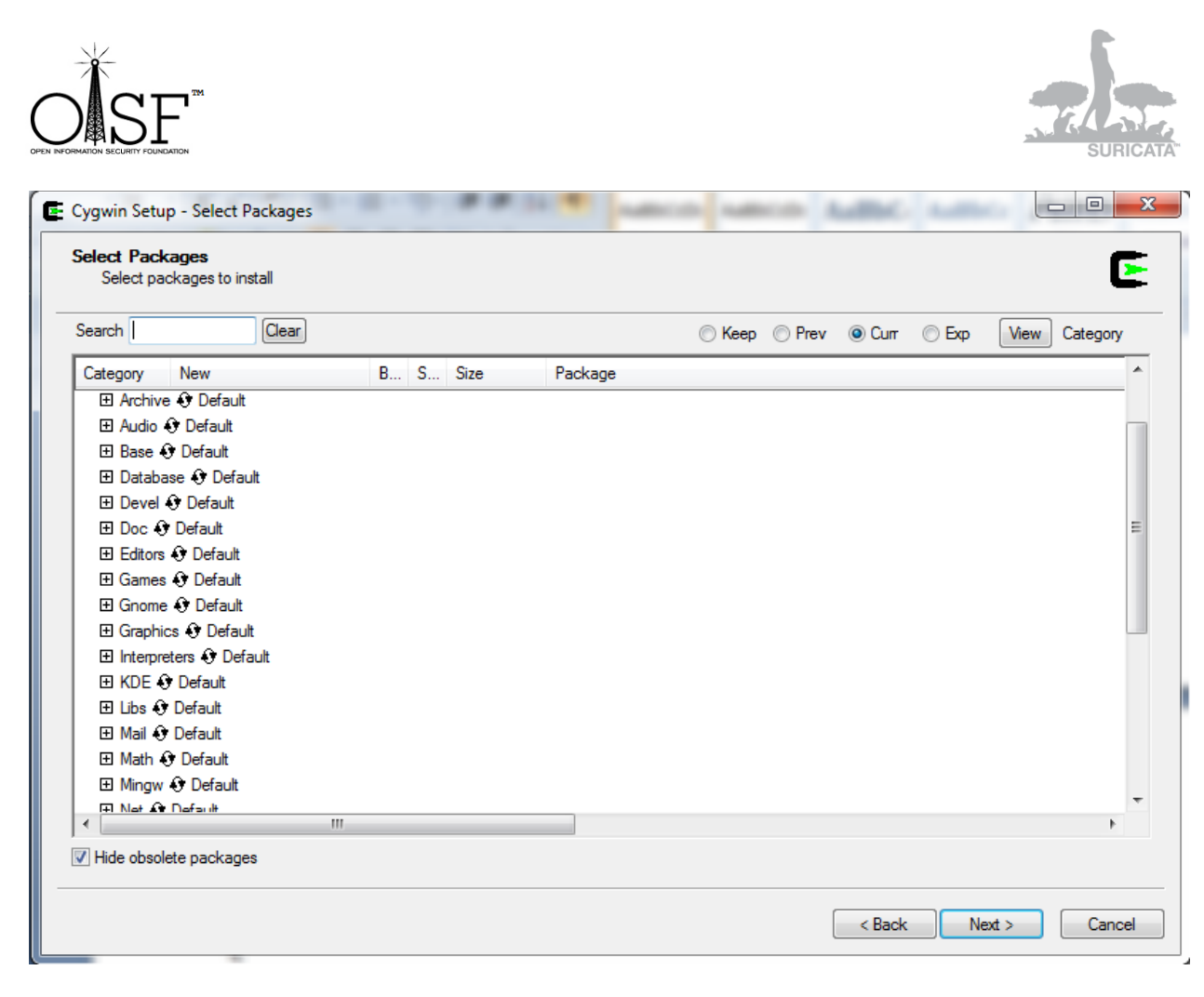

Then CYGWIN will start downloading and installing the necessary packages:

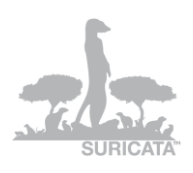

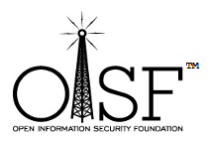

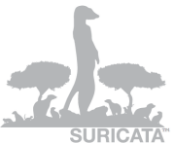

| Progress<br>This pag | ge displays the p | progress of the do  | wnload or installat | ion.         | C |
|----------------------|-------------------|---------------------|---------------------|--------------|---|
|                      | Downloading       |                     |                     |              |   |
|                      | bash-4.1.10-4.ta  | ar.bz2 from http:// | cygwin.mirrors.hoo  | obly.com//re |   |
|                      | Connecting        |                     |                     |              |   |
|                      | Package:          |                     |                     |              |   |
|                      | Total:            |                     |                     |              |   |
|                      | Disk:             |                     |                     |              |   |
|                      |                   |                     |                     |              |   |

It will probably take 10-15 min.

After it is finished - click finish 🙂 :

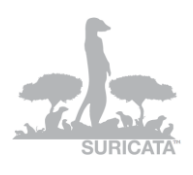

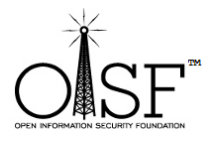

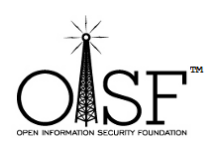

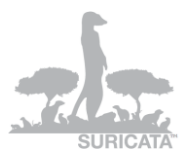

| Create Icons<br>Tell setup if you want it to create a few icons for convenient access to the<br>Cygwin environment. |                        |  |  |  |
|----------------------------------------------------------------------------------------------------|------------------------|--|--|--|
| cygwin chvironinent.                                                                                                |                        |  |  |  |
|                                                                                                    |                        |  |  |  |
|                                                                                                    |                        |  |  |  |
|                                                                                                    | Create icon on Desktop |  |  |  |
|                                                                                                    | Add icon to Start Menu |  |  |  |
|                                                                                                    |                        |  |  |  |
|                                                                                                    |                        |  |  |  |
| Installation Status<br>Installation Complete                                                                        |                        |  |  |  |
|                                                                                                    |                        |  |  |  |
|                                                                                                    |                        |  |  |  |
|                                                                                                    |                        |  |  |  |
|                                                                                                    | < Back Finish Cancel   |  |  |  |

Pic11

## **Step 2 Install extra packages**

Go back and double-click the very same setup.exe – we will need to install the extra packages necessary for Suricata to run.

Click next and ok until you are presented with the following screen:

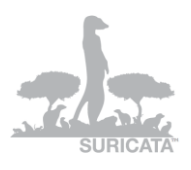

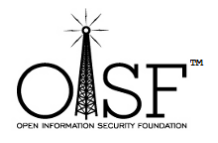

| Cygwin S | Setup - Select P                 | ackages | **       | CO MICO      | MBC N    | SURI             |
|----------|----------------------------------|---------|----------|--------------|----------|------------------|
| Select P | ackages                          | stall.  |          |              |          | ٦                |
| Selec    | a packages to in:                |         |          |              |          |                  |
| Catalon  | Carret                           | New     | D C C    | C Keep O Pre | volum ob | cp View Category |
|          | y Current                        | New     | B S Size | Раскаде      |          |                  |
|          | operault<br>Andreadibility 🗘 Def | ing de  |          |              |          |                  |
|          | min O Default                    | duit    |          |              |          |                  |
|          | nin Ə Default                    |         |          |              |          |                  |
|          | dio 🖸 Default                    |         |          |              |          |                  |
| E Ra     | se \Lambda Default               |         |          |              |          |                  |
| E Da     | itabase 📭 Defau                  | de .    |          |              |          |                  |
| E De     | vel 🕀 Default                    |         |          |              |          |                  |
| E Do     | c 🕂 Default                      |         |          |              |          | L                |
| E Ed     | itors 👀 Default                  |         |          |              |          |                  |
| 🕀 Ga     | mes 🛈 Default                    |         |          |              |          |                  |
| 🕀 Gn     | ome 😯 Default                    |         |          |              |          |                  |
| ⊞ Gra    | aphics 📀 Defaul                  | t       |          |              |          |                  |
| ⊞ Int    | erpreters 😯 Defa                 | ault    |          |              |          |                  |
| E KD     | E 🕄 Default                      |         |          |              |          |                  |
| 🕀 Lib    | s 😯 Default                      |         |          |              |          |                  |
| F M=     | ail \Lambda Dafault              |         |          |              |          |                  |
| •        |                                  | III     |          |              |          | 4                |
|          |                                  |         |          |              |          |                  |

Pic12

Here (Pic below) is where we search select and queue for installation the additional packages needed.

In the picture below , in the search box type in the name of the package- the search will return automatically , results , select the necessary package. Erase the contentment of the search box and type in the name of the next package, select ...

Do the same for all the needed packages, DO NOT hit next until you have selected all the packages.

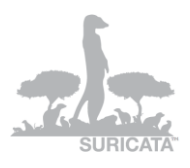

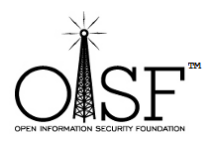

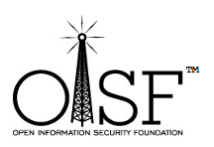

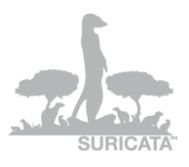

| elect Packages<br>Select packages to insta | all    |          |                                                                         |
|--------------------------------------------|--------|----------|-------------------------------------------------------------------------|
| earch autoconf                             | Clear  |          | ○ Keep ○ Prev                                                           |
| Category Current                           | New    | B S Size | Package                                                                 |
| All      Detault                           |        |          |                                                                         |
|                                            | (10.1) |          | 4k autoconf Wrapper scripts for autoconf commands                       |
|                                            | Skip   | ηία ηία  | 200k autoconf2.1: Stable version of the automatic configure script buik |
|                                            | 2.68-1 |          | 955k autoconf2.5 Development version of the automatic configure scr     |
|                                            | Skip   | nja nja  | 426k gcc-tools-epoch1-autoconf: (gcc-special) automatic configure scr   |
|                                            | Skip   | nja nja  | 713k gcc-tools-epoch2-autoconf: (gcc-special) automatic configure scr   |
|                                            |        |          |                                                                         |
| 1                                          | III    |          | •                                                                       |
| Hide obsolete packages                     |        |          |                                                                         |

Pic13

The necessary packages are:

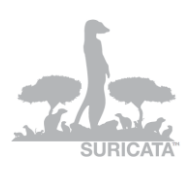

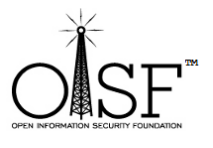

| gwin Setup                 | - Select Packages             | -           |      |             |         |                                                                                               |
|----------------------------|-------------------------------|-------------|------|-------------|---------|-----------------------------------------------------------------------------------------------|
| elect Packa<br>Select pack | <b>ges</b><br>ages to install |             |      |             |         |                                                                                               |
| earoh                      | Clear                         |             |      |             |         | © Keep ⊙ Prev                                                                                 |
| Current                    | New                           | Bin?        | Src? | Categories  | Size    | Package                                                                                       |
|                            | 10-1                          | $\times$    |      | Devel       | 4k      | autoconf: Wrapper scripts for autoconf commands                                               |
|                            | 2.68-1                        | $\times$    |      | Devel       | 955k    | autoconf2.5: Development version of the automatic configure script builder                    |
|                            | 1.9.6-10                      | $\times$    |      | Devel       | 556k    | automake 1.9: (1.9) a tool for generating GNU-compliant Makefiles                             |
|                            | 3.4.4-999                     | $\times$    |      | Devel       | 3,630k  | gcc-core: C compiler                                                                          |
|                            | 4.5.3-3                       | $\times$    |      | Devel       | 10,508k | gcc4-core: Core C compiler subpackage                                                         |
|                            | 4.5.3-3                       | $\times$    |      | Devel       | 6,896k  | gcc4-objc: Objective C and Objective C++ subpackage                                           |
|                            | O 1.7.5.1-1                   | $\times$    |      | Devel       | 2,725k  | git: Fast Version Control System - core files                                                 |
|                            | 0 2.22.4-2                    | $\times$    |      | Gnome, Libs | 1,734k  | libglib2.0-devel: GNOME C function library (development)                                      |
|                            | 0 2.24.1-1                    | $\times$    |      | Gnome, Libs | 1,306k  | libglib2.0_0: GNOME C function library (runtime)                                              |
|                            | 3.0.1-1                       | $\times$    |      | Libs, Math  | 20k     | libmpfr-devel: A library for multiple-precision floating-point arithmetic with exact rounding |
|                            | 3.0.1-1                       | $\times$    |      | Libs, Math  | 354k    | libmpfr4: A library for multiple-precision floating-point arithmetic with exact rounding      |
|                            | 0.2-1                         | $\times$    |      | Libs        | 3k      | libpthread-stubs: Pthread stubs pkg-config metadata                                           |
|                            | 2.4-1                         | $\times$    |      | Devel       | 768k    | libtool: A shared library generation tool                                                     |
|                            | 3.81-2                        | $\times$    |      | Devel       | 350k    | make: The GNU version of the 'make' utility                                                   |
|                            | 3.0.1-1                       | $\times$    |      | Libs, Math  | 70k     | mpfr: A library for multiple-precision floating-point arithmetic with exact rounding          |
|                            | 0.23b-10                      | $\times$    |      | Devel       | 68k     | pkg-config: A utility used to retrieve information about installed libraries                  |
|                            | 3.17-2                        | $\times$    |      | Libs        | 1,274k  | w32api: Win32 API header and library import files                                             |
|                            | ♦ 1.2.5-1                     | $\boxtimes$ |      | Devel, Libs | 69k     | zlib-devel: The zlib compression/decompression library (development)                          |
|                            |                               |             |      |             |         |                                                                                               |

Pic14

After you are done selecting the packages - make sure the "search" box is cleared, click the "view" button until the text on the right of the button displays "pending".

Check and make sure all the needed packages are selected! If something is missing, go back and select it!

Click Next.

ĮL

After that click next (make sure the option "select required packages (RECOMMENDED)" is selected!):

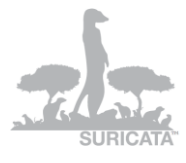

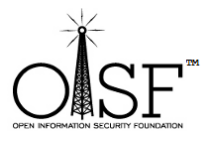

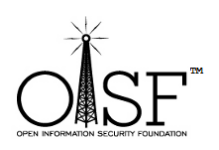

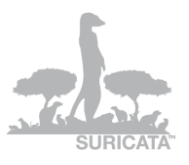

| Resolving Dependencies<br>The following packages are required to sa              | atisfy dependencies.           |
|----------------------------------------------------------------------------------|--------------------------------|
| autoconf2.1 (2.13-10)<br>Stable version of the auto<br>Required by: autoconf, au | matic configure script builder |
| automake (4-10)<br>Wrapper scripts for autom<br>Required by: libtool             | nake and aclocal               |
| automake1.10 (1.10.3-1)<br>(1.10) a tool for generating<br>Required by: automake | g GNU-compliant Makefiles      |
| III     Select required packages (RECOMMEND)                                     | ED)                            |

Pic15

The extra packages that you have selected will start to download and install:

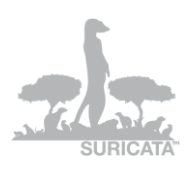

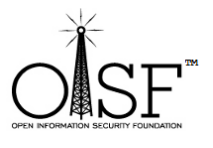

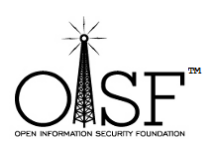

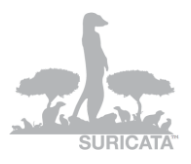

| D      |                 |                             |                         |    | - |
|--------|-----------------|-----------------------------|-------------------------|----|---|
| This p | age displays th | ne progress of the downloa  | ad or installation.     |    | E |
|        | Downloading     | ]                           |                         |    |   |
|        | autoconf2.5-    | 2.68-1.tar.bz2 from http:// | cygwin.mirrors.hoobly.c | :0 |   |
|        | 29 % (286k/     | ′977k) 113.5 kB/s           |                         |    |   |
|        | Package:        |                             |                         |    |   |
|        | Total:          |                             |                         |    |   |
|        | Disk:           |                             |                         |    |   |
|        |                 |                             |                         |    |   |
|        |                 |                             |                         |    |   |
|        |                 |                             |                         |    |   |
|        |                 |                             |                         |    |   |

Pic16

This could also take 5 min or so.

Then click finish:

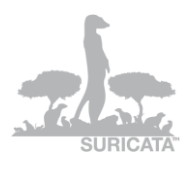

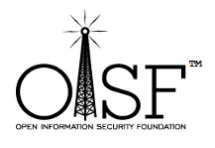

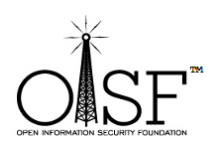

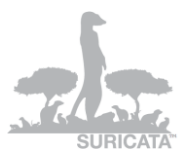

| Create Icons<br>Tell setup if you want it | to create a few icons for co | nvenient access to the | E      |
|-------------------------------------------|------------------------------|------------------------|--------|
| Cygwin environment.                       |                              |                        |        |
|                                           |                              |                        |        |
|                                           |                              |                        |        |
|                                           | Create icon on <u>D</u> esk  | ctop                   |        |
|                                           | Add icon to Start Me         | enu                    |        |
|                                           |                              |                        |        |
|                                           |                              |                        |        |
| Installation Status                       |                              |                        |        |
| installation complete                     |                              |                        |        |
|                                           |                              |                        |        |
|                                           |                              |                        |        |
|                                           |                              | < <u>B</u> ack Finish  | Cancel |

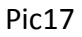

## **Step 3 Add paths to system variables**

Add path to system variables (Win 7, 2008 - Control Panel\System and Security\System\Advanced system settings\Environment Variables) :

C:\cygwin\bin;C:\cygwin\lib\pkgconfig;

## Add the above to environment system variables in your windows system!!

See the picture below

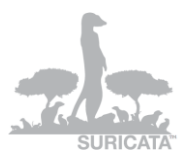

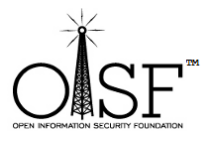

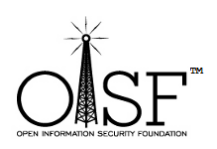

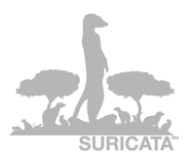

| System Properties |                |                |                        |              | x    |
|-------------------|----------------|----------------|------------------------|--------------|------|
| Computer Name     | Hardware       | Advanced       | System Protection      | Remote       |      |
| You must be log   | gged on as a   | an Administrat | tor to make most of th | hese chan    | ges. |
| Visual effects,   | , processor s  | cheduling, m   | emory usage, and vir   | tual memo    | ry   |
|                   |                |                |                        | Settings     |      |
| User Profiles     |                |                |                        |              | — II |
| Desktop settir    | ngs related to | o your logon   |                        |              |      |
|                   |                |                |                        | Settings     |      |
| Startup and R     | ecovery        |                |                        |              | — II |
| System startup    | o, system fai  | lure, and deb  | ugging information     |              |      |
|                   |                |                |                        | Settings     |      |
|                   |                |                | Environme              | ent Variable | es   |
|                   |                | ОК             | Cancel                 |              | pply |

Pic18

Edit the system path variable:

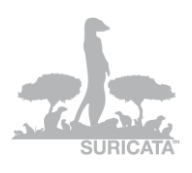

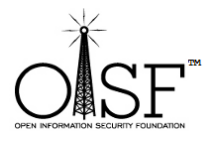

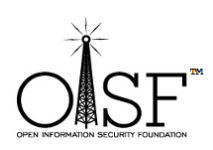

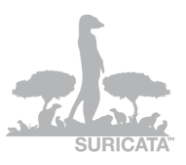

|                                                  |                                                                                                    | x  |
|--------------------------------------------------|----------------------------------------------------------------------------------------------------|----|
| User variables for Dor                           | nPedro                                                                                                    |    |
| Variable                                         | Value                                                                                                    |    |
| PATH                                             | C:\Program Files (x86)\Nmap;C:\win32\                                                                                          | =  |
| PKG_CONFIG_P                                     | /win32/lib/pkgconfig                                                                                                    |    |
| TEMP                                             | %USERPROFILE%\AppData\Local\Temp                                                                                               |    |
| TMP                                              | %USERPROFILE%\AppData\Local\Temp                                                                                               | Ψ. |
| [                                                | New Edit Delete                                                                                                    |    |
|                                                  |                                                                                                    |    |
| Variable                                         | Value                                                                                                    | •  |
| Variable<br>OS                                   | Value<br>Windows_NT                                                                                                    | •  |
| Variable<br>OS<br>Path                           | Value<br>Windows_NT<br>C:\Program Files (x86)\NVIDIA Corpora                                                                   | •  |
| Variable<br>OS<br>Path<br>PATHEXT                | Value<br>Windows_NT<br>C:\Program Files (x86)\NVIDIA Corpora<br>.COM;.EXE;.BAT;.CMD;.VBS;.VBE;.JS;                             | •  |
| Variable<br>OS<br>Path<br>PATHEXT<br>PROCESSOR_A | Value<br>Windows_NT<br>C:\Program Files (x86)\NVIDIA Corpora<br>.COM;.EXE;.BAT;.CMD;.VBS;.VBE;.JS;<br>AMD64                    | •  |
| Variable<br>OS<br>Path<br>PATHEXT<br>PROCESSOR_A | Value<br>Windows_NT<br>C:\Program Files (x86)\NVIDIA Corpora<br>.COM;.EXE;.BAT;.CMD;.VBS;.VBE;.JS;<br>AMD64<br>New Edit Delete | •  |

Add "C:\cygwin\bin;C:\cygwin\lib\pkgconfig; " without the quotes to the end of the "Variable value path ":

| Edit System Variab | le X                                                 |
|--------------------|------------------------------------------------------|
| Variable name:     | Path                                                 |
| Variable value:    | <pre>bin;C:\cygwin\bin;C:\cygwin\ib\pkgconfig;</pre> |
|                    | OK Cancel                                            |

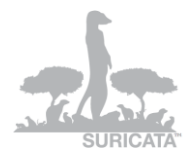

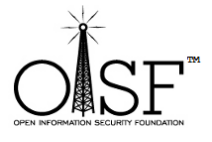

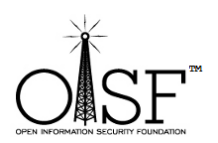

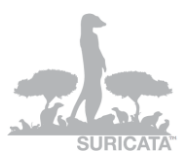

Step 4 Get libyaml Go to <u>http://pyyaml.org/wiki/LibYAML</u>

Download the yaml package (at the time of this writing the current version is yaml-0.1.4.tar.gz)

http://pyyaml.org/download/libyaml/yaml-0.1.4.tar.gz.

Unpack it in :

C:\cygwin\tmp

After you have unpacked it you should have the following directory:

C:\cygwin\tmp\yaml-0.1.4

## **Step 5 Get libpcap – for windows** Go to

http://www.winpcap.org/install/default.htm

and download the WinPcap installer for windows (at the time of this writing the current version was 4.1.2)

Install the WinPcap (double click, and just use the default options, basically click next and ok until finished.)

After that is done go to

http://www.winpcap.org/devel.htm

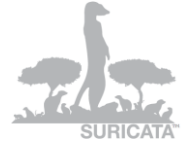

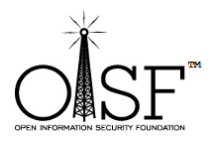

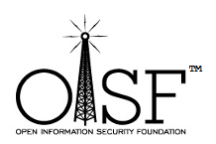

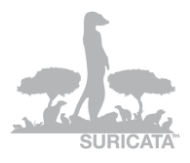

This is IMPORTANT, this is the development pack, we need that for Suricata to be able to run on Windows.

Download the package

Unpack it anywhere you like.

Copy libraries (from the unpacked directory) like this:

- ✓ Copy ALL the content of WpdPack\Lib\ to cygwin\lib\
- ✓ Copy all headers (all the content)from WpdPack\Include\ to C:\cygwin\usr\include\
- ✓ Rename "libwpcap" to "libpcap" (in your cygwin\lib\ directory)

## **Step 6 Start Cygwin and compile yaml** Open CYGWIN

Double click your CYGWIN icon on your desktop.

A Linux/bash like command prompt will open:

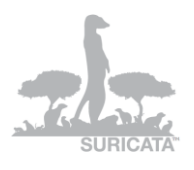

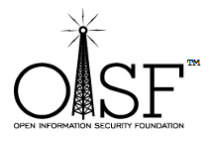

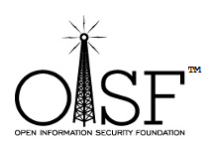

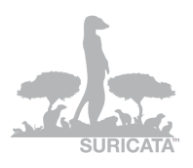

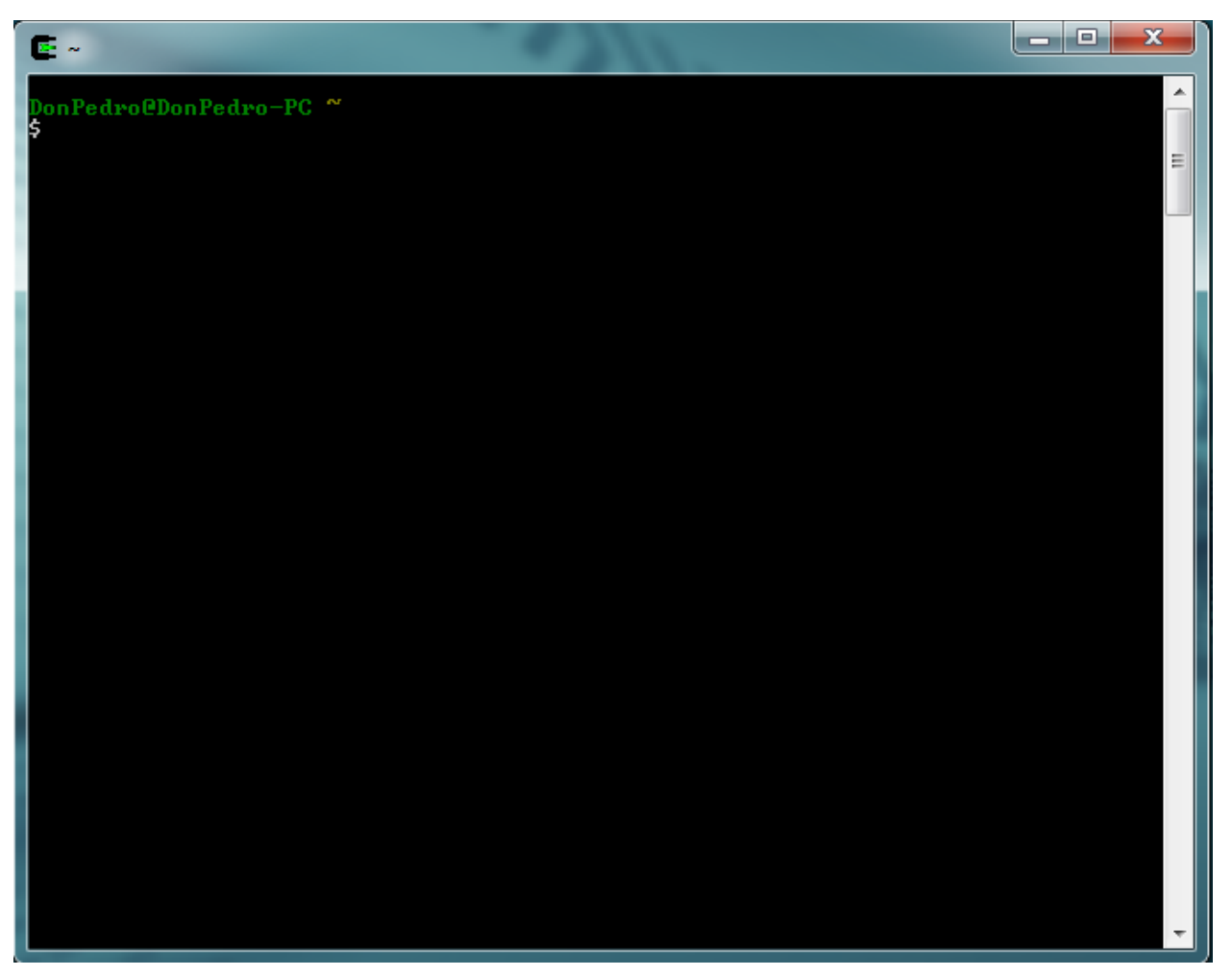

Type the following commands as shown in the picture below (hit enter after each command):

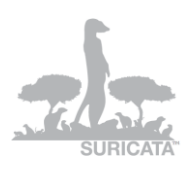

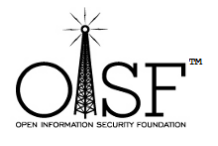

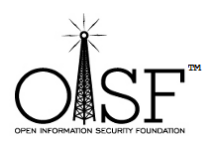

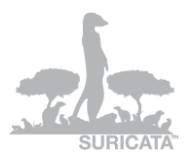

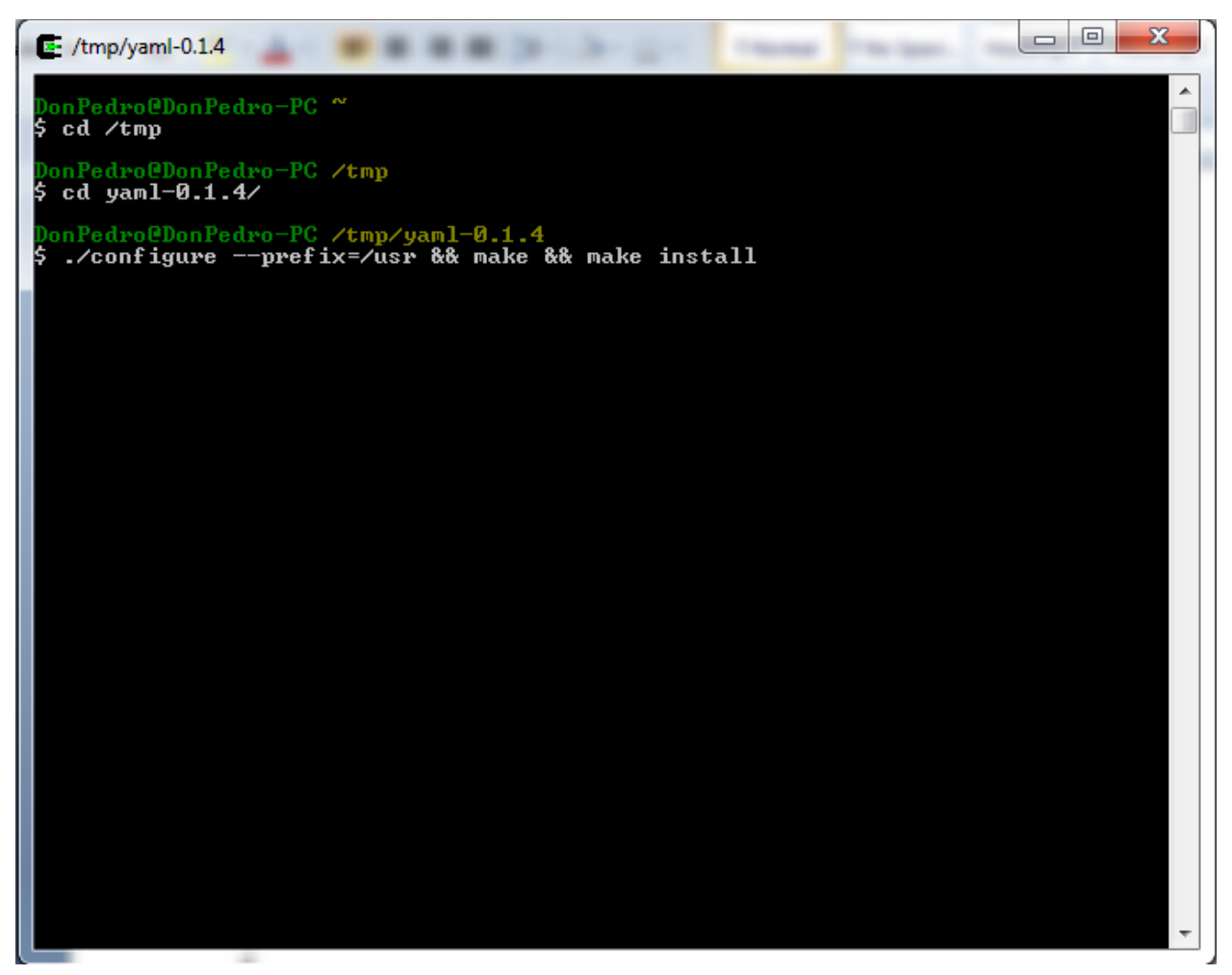

Basically the commands are :

cd /tmp

cd yaml-0.1.4

./configure --prefix=/usr && make && make install

The last command above is on one line.

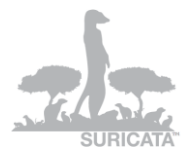

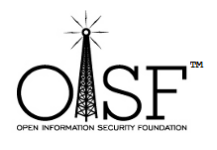

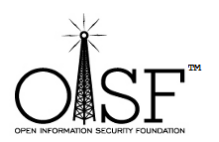

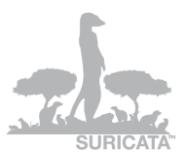

This will configure and install the yaml package that we need for Suricata, let it finish:

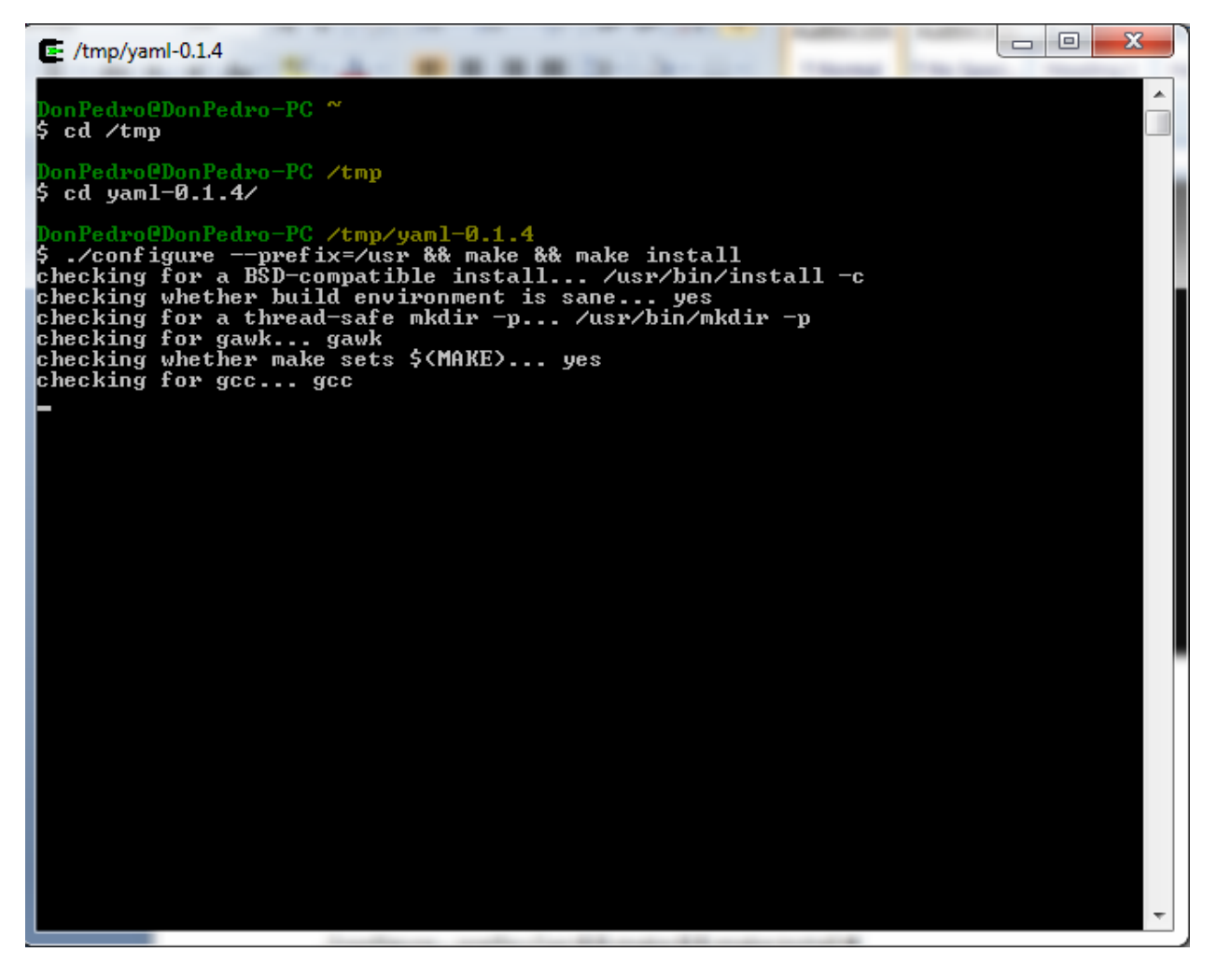

Pic23

After it is done, it should be something like this:

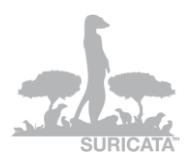

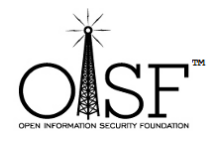

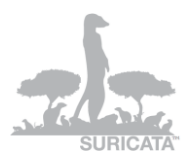

| E /tmp/yaml-0.1.4                                                                                                    |   |
|----------------------------------------------------------------------------------------------------|---|
| <pre>If you ever happen to want to link against installed libraries in a given directory, LIBDIR, you must either use libtool, and specify the full pathname of the library, or use the `-LLIBDIR' flag during linking and do at least one of the following:         - add LIBDIR to the `PATH' environment variable         during execution         - add LIBDIR to the `LD_RUN_PATH' environment variable         during linking         - use the `-LLIBDIR' linker flag</pre>                                                                                                    |   |
| see any operating system documentation about shared libraries for more information, such as the ld(1) and ld.so(8) manual pages.                                                                                                    |   |
| <pre>make[2]: Nothing to be done for `install-data-am'.<br/>make[1]: Leaving directory '/tmp/yaml-0.1.4/src'<br/>Making install in .<br/>make[1]: Entering directory '/tmp/yaml-0.1.4'<br/>make[2]: Entering directory '/tmp/yaml-0.1.4'<br/>make[2]: Nothing to be done for `install-exec-am'.<br/>test -z "/usr/lib/pkgconfig" !! /usr/bin/mkdir -p "/usr/lib/pkgconfig'<br/>/usr/bin/install -c -m 644 yaml-0.1.pc '/usr/lib/pkgconfig'<br/>make[2]: Leaving directory '/tmp/yaml-0.1.4'<br/>make[1]: Leaving directory '/tmp/yaml-0.1.4'<br/>Making install in tests<br/>make[1]: Entering directory '/tmp/yaml-0.1.4/<br/>Making install in tests<br/>make[2]: Nothing to be done for `install-exec-am'.<br/>make[2]: Nothing to be done for `install-exec-am'.<br/>make[2]: Nothing to be done for `install-exec-am'.<br/>make[2]: Leaving directory '/tmp/yaml-0.1.4/tests'<br/>make[2]: Entering directory '/tmp/yaml-0.1.4/tests'<br/>make[2]: Nothing to be done for `install-exec-am'.<br/>make[2]: Leaving directory '/tmp/yaml-0.1.4/tests'<br/>Making install in win32<br/>make[1]: Entering directory '/tmp/yaml-0.1.4/tests'<br/>Making install in win32<br/>make[2]: Nothing to be done for `install-exec-am'.<br/>make[2]: Nothing to be done for `install-exec-am'.<br/>make[2]: Nothing to be done for `install-exec-am'.<br/>make[2]: Nothing to be done for `install-exec-am'.<br/>make[2]: Nothing to be done for `install-exec-am'.<br/>make[2]: Nothing to be done for `install-exec-am'.<br/>make[2]: Nothing to be done for `install-exec-am'.<br/>make[2]: Nothing to be done for `install-exec-am'.<br/>make[2]: Nothing to be done for `install-exec-am'.<br/>make[2]: Leaving directory `/tmp/yaml-0.1.4/win32'<br/>make[2]: Leaving directory `/tmp/yaml-0.1.4/win32'<br/>make[2]: Leaving directory `/tmp/yaml-0.1.4/win32'<br/>make[1]: Leaving directory `/tmp/yaml-0.1.4/win32'<br/>make[1]: Leaving directory `/tmp/yaml-0.1.4/win32'<br/>make[1]: Leaving directory `/tmp/yaml-0.1.4/win32'<br/>make[1]: Leaving directory `/tmp/yaml-0.1.4/win32'<br/>make[1]: Leaving directory `/tmp/yaml-0.1.4/win32'<br/>make[1]: Leaving directory `/tmp/yaml-0.1.4/win32'<br/>make[1]: Leaving directory `/tmp/yaml-0.1.4/win32'<br/>make[1]: Leaving directory `/tmp/yam</pre> | , |
| \$                                                                                                    | Ť |

Pic24

Then go up one directory.

" cd .. "

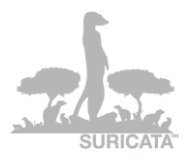

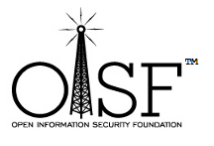

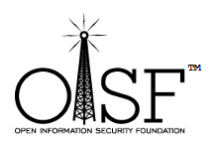

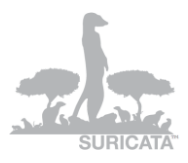

## Step 7 Compile Suricata

Step 7.1 – Suricata from git – <u>latest version</u>

(Step 7.2 – follows just after (7.1) – Suricata stable – <u>latest stable release</u>, if you would like to use the stable version, please go to 7.2)

Get and compile Suricata.

As you are still in the CYGWIN environment -

Type in

git clone git://phalanx.openinfosecfoundation.org/oisf.git

Then after it is done

cd oisf

like so:

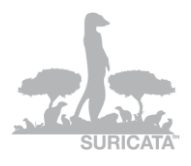

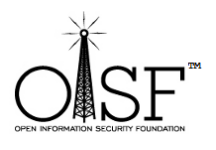

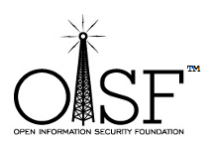

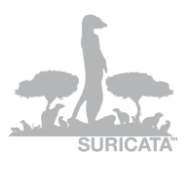

| 🔄 /tmp/oisf                                                                                                    | × | J |
|----------------------------------------------------------------------------------------------------|---|---|
| make[1]: Leaving directory `/tmp/yaml-0.1.4/src'<br>Making install in .<br>make[1]: Entering directory `/tmp/yaml-0.1.4'<br>make[2]: Entering directory `/tmp/yaml-0.1.4'<br>make[2]: Nothing to be done for `install-exec-am'.<br>test -z ''/usr/lib/pkgconfig'' !! /usr/bin/mkdir -p ''/usr/lib/pkgconfig''<br>/usr/bin/install -c -m 644 yaml-0.1.pc '/usr/lib/pkgconfig'<br>make[2]: Leaving directory `/tmp/yaml-0.1.4'<br>make[1]: Leaving directory `/tmp/yaml-0.1.4'<br>Making install in tests                                                                                                    |   |   |
| <pre>make[1]: Entering directory `/tmp/yaml-0.1.4/tests' make[2]: Entering directory `/tmp/yaml-0.1.4/tests' make[2]: Nothing to be done for `install-exec-am'. make[2]: Nothing to be done for `install-data-am'. make[2]: Leaving directory `/tmp/yaml-0.1.4/tests' make[1]: Leaving directory `/tmp/yaml-0.1.4/tests' Making install in win32 make[1]: Entering directory `/tmp/yaml-0.1.4/win32' make[2]: Entering directory `/tmp/yaml-0.1.4/win32' make[2]: Nothing to be done for `install-exec-am'. make[2]: Nothing to be done for `install-data-am'. make[2]: Nothing to be done for `install-data-am'. make[2]: Nothing to be done for `install-data-am'. make[2]: Leaving directory `/tmp/yaml-0.1.4/win32' make[1]: Leaving directory `/tmp/yaml-0.1.4/win32' make[1]: Leaving directory `/tmp/yaml-0.1.4/win32' make[1]: Leaving directory `/tmp/yaml-0.1.4/win32' make[1]: Leaving directory `/tmp/yaml-0.1.4/win32' make[1]: Leaving directory `/tmp/yaml-0.1.4/win32' make[1]: Leaving directory `/tmp/yaml-0.1.4/win32' make[1]: Leaving directory `/tmp/yaml-0.1.4/win32' make[1]: Leaving directory `/tmp/yaml-0.1.4/win32' make[1]: Leaving directory `/tmp/yaml-0.1.4/win32' make[1]: Leaving directory `/tmp/yaml-0.1.4/win32' make[1]: Leaving directory `/tmp/yaml-0.1.4/win32' make[1]: Leaving directory `/tmp/yaml-0.1.4/win32' </pre> |   |   |
| DonPedro@DonPedro-PC /tmp<br>\$ git clone git://phalanx.openinfosecfoundation.org/oisf.git<br>Cloning into oisf<br>remote: Counting objects: 18733, done.<br>remote: Compressing objects: 100% (11632/11632), done.<br>remote: Total 18733 (delta 15428), reused 8746 (delta 7071)<br>Receiving objects: 100% (18733/18733), 5.59 MiB ¦ 362 KiB/s, done.<br>Resolving deltas: 100% (15428/15428), done.                                                                                                    |   |   |
| DonPedro@DonPedro-PC /tmp<br>\$ cd oisf/<br>DonPedro@DonPedro-PC /tmp/oisf<br>\$                                                                                                    | Ŧ |   |

Pic25

After that we execute the following (one line):

dos2unix.exe libhtp/configure.ac && dos2unix.exe libhtp/htp.pc.in && dos2unix.exe libhtp/Makefile.am

Like so:

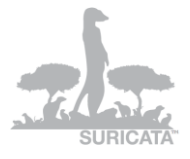

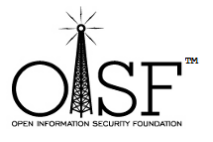

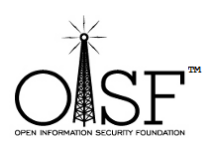

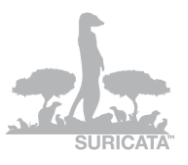

| 🔄 /tmp/oisf                                                                                                    | <u>}</u> |  |
|----------------------------------------------------------------------------------------------------|----------|--|
| <pre>make[2]: Leaving directory '/tmp/yaml-0.1.4' make[1]: Leaving directory '/tmp/yaml-0.1.4' Making install in tests make[1]: Entering directory '/tmp/yaml-0.1.4/tests' make[2]: Entering directory '/tmp/yaml-0.1.4/tests' make[2]: Nothing to be done for 'install-exec-am'. make[2]: Nothing to be done for 'install-data-am'. make[1]: Leaving directory '/tmp/yaml-0.1.4/tests' Making install in win32 make[1]: Entering directory '/tmp/yaml-0.1.4/win32' make[2]: Nothing to be done for 'install-exec-am'. make[2]: Nothing to be done for 'install-o.1.4/win32' make[2]: Nothing to be done for 'install-exec-am'. make[2]: Nothing to be done for 'install-exec-am'. make[2]: Entering directory '/tmp/yaml-0.1.4/win32' make[2]: Nothing to be done for 'install-data-am'. make[2]: Nothing to be done for 'install-data-am'. make[2]: Leaving directory '/tmp/yaml-0.1.4/win32' make[1]: Leaving directory '/tmp/yaml-0.1.4/win32' make[1]: Leaving directory '/tmp/yaml-0.1.4/win32'</pre> |          |  |
| DonPedro@DonPedro-PC /tmp/yaml-0.1.4<br>\$ cd                                                                                                    |          |  |
| DonPedro@DonPedro-PC /tmp<br>\$ git clone git://phalanx.openinfosecfoundation.org/oisf.git<br>Cloning into oisf<br>remote: Counting objects: 18733, done.<br>remote: Compressing objects: 100% (11632/11632), done.<br>remote: Total 18733 (delta 15428), reused 8746 (delta 7071)<br>Receiving objects: 100% (18733/18733), 5.59 MiB ¦ 362 KiB/s, done.<br>Resolving deltas: 100% (15428/15428), done.                                                                                                    |          |  |
| DonPedro@DonPedro-PC /tmp<br>\$ cd oisf/                                                                                                    |          |  |
| DonPedro@DonPedro-PC /tmp/oisf<br>\$ dos2unix.exe libhtp/configure.ac && dos2unix.exe libhtp/htp.pc.in && dos2unix<br>.exe libhtp/Makefile.am<br>dos2unix: converting file libhtp/configure.ac to Unix format<br>dos2unix: converting file libhtp/htp.pc.in to Unix format<br>dos2unix: converting file libhtp/Makefile.am to Unix format                                                                                                    |          |  |
| DonPedro@DonPedro-PC /tmp/oisf                                                                                                    | -        |  |

Then we execute the following command:

./autogen.sh && ./configure && make

The above command is on one line

That will start configuration and compilation of Suricata.

Like so:

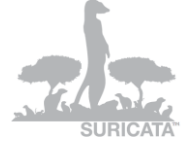

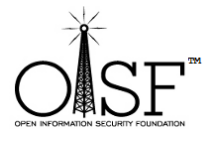

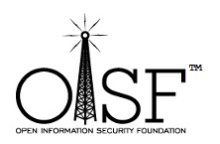

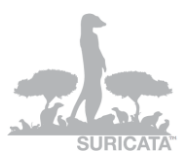

| E /tmp/oisf                                                                                                    | ٢. |
|----------------------------------------------------------------------------------------------------|----|
| remote: Total 18733 (delta 15428), reused 8746 (delta 7071)<br>Receiving objects: 100% (18733/18733), 5.59 MiB ¦ 362 KiB/s, done.<br>Resolving deltas: 100% (15428/15428), done.                                                                                                    | ^  |
| DonPedro@DonPedro-PC /tmp<br>\$ cd oisf/                                                                                                    |    |
| <pre>DonPedro@DonPedro-PC /tmp/oisf \$ dos2unix.exe libhtp/configure.ac &amp;&amp; dos2unix.exe libhtp/htp.pc.in &amp;&amp; dos2unix .exe libhtp/Makefile.am dos2unix: converting file libhtp/configure.ac to Unix format dos2unix: converting file libhtp/htp.pc.in to Unix format dos2unix: converting file libhtp/Makefile.am to Unix format</pre>                                                                                                    |    |
| <pre>DonPedro@DonPedro-PC /tmp/oisf<br/>\$ ./autogen.sh &amp;&amp; ./configure &amp;&amp; make<br/>Found libtoolize<br/>libtoolize: putting auxiliary files in `.'.<br/>libtoolize: copying file `./ltmain.sh'<br/>libtoolize: copying file `m4/libtool.m4'<br/>libtoolize: copying file `m4/ltoytions.m4'<br/>libtoolize: copying file `m4/ltoytions.m4'<br/>libtoolize: copying file `m4/ltoytions.m4'<br/>libtoolize: copying file `m4/ltoytions.m4'<br/>libtoolize: copying file `m4/ltoytions.m4'<br/>libtoolize: copying file `m4/ltoytions.m4'<br/>libtoolize: consider adding `AC_CONFIG_MACRO_DIR([m4])' to configure.in and<br/>libtoolize: rerunning libtoolize, to keep the correct libtool macros in-tree.<br/>autoreconf-2.68: Entering directory `.'<br/>autoreconf-2.68: configure.in: not using Gettext<br/>autoreconf-2.68: configure.in: tracing<br/>autoreconf-2.68: configure.in: tracing<br/>autoreconf-2.68: configure.ac: not using Gettext<br/>autoreconf-2.68: configure.ac: not using Gettext<br/>autoreconf-2.68: configure.ac: not using Gettext<br/>autoreconf-2.68: configure.ac: not using Gettext<br/>autoreconf-2.68: configure.ac: not using Gettext<br/>autoreconf-2.68: configure.ac: not using Gettext<br/>autoreconf-2.68: configure.ac: not using Gettext<br/>autoreconf-2.68: configure.ac: not using Gettext<br/>autoreconf-2.68: running: aclocalforce<br/>autoreconf-2.68: running: libtoolizecopyforce<br/>libtoolize: putting macros in AC_CONFIG_MACRO_DIR, `m4'.<br/>libtoolize: copying file `m4/libtool.m4'</pre> |    |
|                                                                                                    | -  |

Let it run.....this could take 10 min. or so

After it is done:

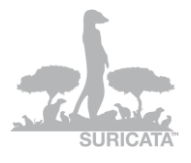

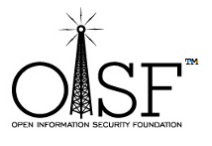

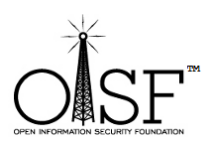

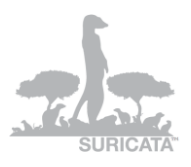

| 🔄 /tmp/oisf                                                                                                    |   |
|----------------------------------------------------------------------------------------------------|---|
| detect-byte-extract.o detect-replace.o util-print.o util-fmemopen.o util-cpu.o<br>util-pidfile.o util-mpm.o util-spm.o util-spm-bs.o util-spm-bs2bm.o util-spm-bm.<br>o util-mpm-wumanber.o util-mpm-b2g.o util-mpm-b2g-cuda.o util-mpm-b3g.o util-mpm-<br>b2gc.o util-unittest-helper.o util-mpm-ac.ogfbs.o util-cidr.o util-unitte<br>st.o util-unittest-helper.o util-hash.o util-hashlist.o util-bloomfilter.o util-<br>bloomfilter-counting.o util-pool.o util-time.o util-var.o util-var-name.o util-<br>bloomfilter-counting.o util-rule-vars.o util-fix_checksum.o util-daemon.o util-r<br>andom.o util-classification-config.o util-checksum.o util-daemon.o util-<br>random.o util-strlcatu.o util-strlcyu.o util-cuda.o util-cuda-handlers.o util-proto<br>-name.o util-devoce.o util-device.o util-fixity.o util-memcmp.o util-proto<br>-name.o util-syslog.o util-device.o util-checksum.o util-memcmp.o util-proto<br>-name.o tm-gueuehandlers.o tm-threads.o tmgh-simple.o tmgh-ngk.o tmedh-packe<br>tpool.o tmgh-flow.o tmgh-ringbuffer.o alert-fastlog.o alert-debuglog.o alert-pre<br>lude.o alert-unified2-alert.o alert-syslog.o alert-pcapinfo.o log-droplog.o log-<br>thtplog.o log-pcap.o stream.o stream-tcp.o stream-tcp-reassemble.o stream-tcp-<br>app-layer-garker.o app-layer-detect-proto.o<br>app-layer-ssh.o app-layer-protos.o app-layer.o app-layer-detect-proto.o<br>app-layer-ssh.o app-layer-smtp.o defrag.o outpl.o win32-misc.o win32-service.o<br>util-action.o util-profiling.o cuda-packet-batcher.o util-ioctl.o/libhtp/ht<br>p/.libs/libhtp.a -lz -lpcap -lpthread /usr/lib/libyaml.a /usr/lib/libpcre.dll.a<br>make[2]: Leaving directory `/tmp/oisf/src'<br>Making all in qa<br>make[2]: Entering directory `/tmp/oisf/ga' |   |
| Making all in coccinelle<br>make[3]: Entering directory '/tmp/oisf/qa/coccinelle'<br>make[3]: Nothing to be done for `all'.<br>make[3]: Leaving directory '/tmp/oisf/qa'<br>make[3]: Entering directory '/tmp/oisf/qa'<br>make[3]: Nothing to be done for `all-am'.<br>make[3]: Leaving directory `/tmp/oisf/qa'<br>make[2]: Leaving directory `/tmp/oisf/qa'<br>make[2]: Entering directory `/tmp/oisf'<br>make[2]: Leaving directory `/tmp/oisf'<br>make[1]: Leaving directory `/tmp/oisf'<br>make[1]: Leaving directory `/tmp/oisf'<br>make[1]: Leaving directory `/tmp/oisf'<br>make[1]: Leaving directory `/tmp/oisf'<br>make[1]: Leaving directory `/tmp/oisf'                                                                                                    | - |

Pic28

#### **Step 7.2 Suricata stable**

#### Get and compile Suricata.

As you are still in the CYGWIN environment -

## Suricata Stable (at the moment of this writing the stable version is 1.2.1):

If you want to install Suricata stable – <u>latest stable version (production)</u>

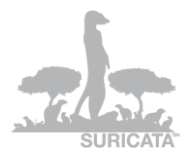

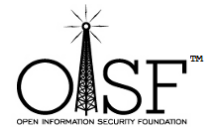

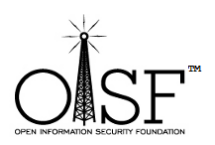

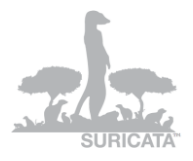

(You can find it here - http://www.openinfosecfoundation.org/index.php/download-suricata )

go to a tmp dir. Type in (if you do not have "wget" installed - go ahead and install it the very same way you searched and added/installed the other pkgs to Cygwin) :

- f) wget http://www.openinfosecfoundation.org/download/suricata-1.2.1.tar.gz
- g) tar –zxf suricata-1.2.1.tar.gz
- h) cd suricata-1.2.1
- i) dos2unix.exe libhtp/configure.ac && dos2unix.exe libhtp/htp.pc.in && dos2unix.exe libhtp/Makefile.am
- j) libtoolize -c && autoreconf -fv --install && ./configure && make

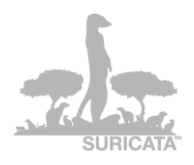

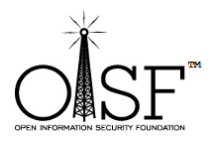

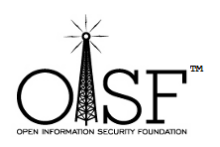

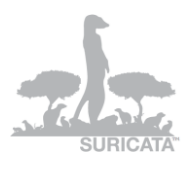

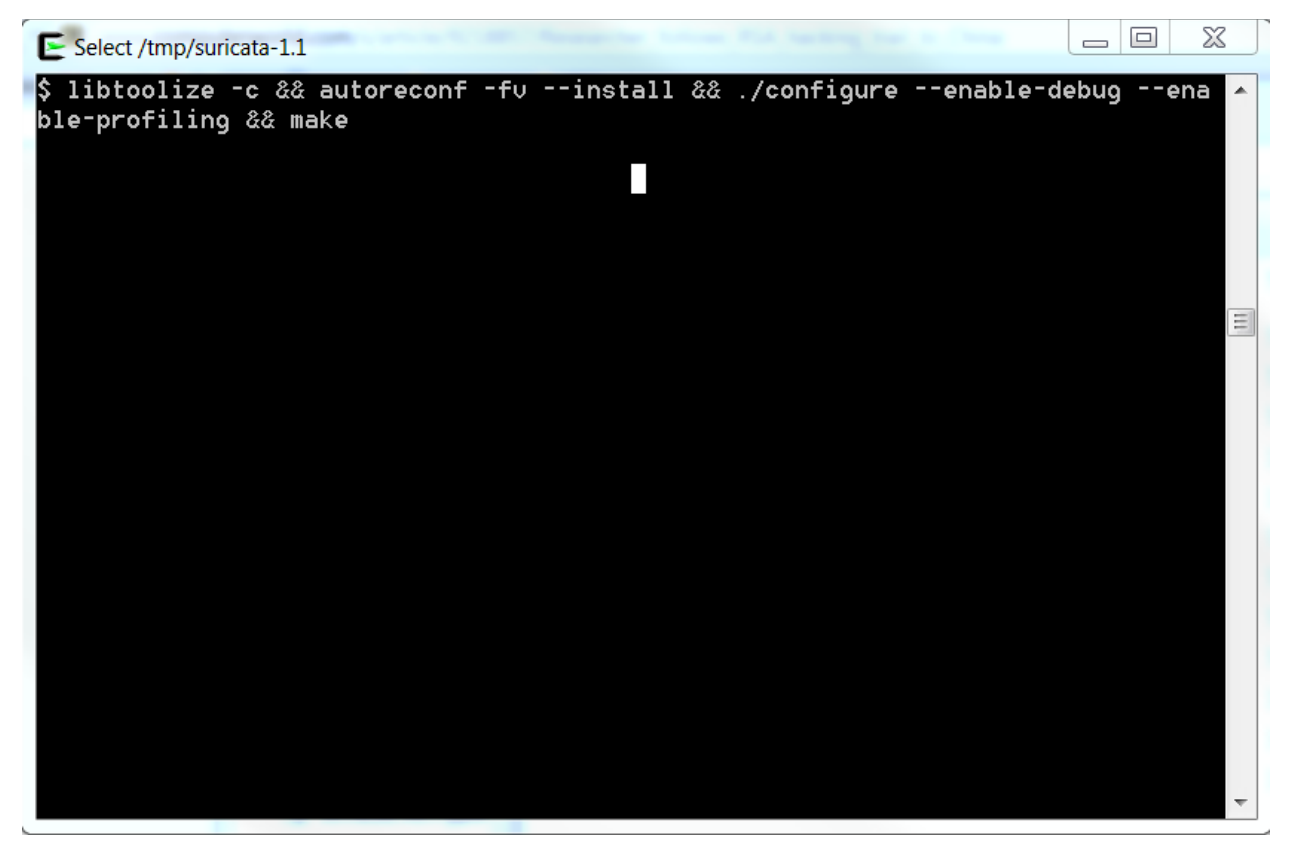

(--enable-debug and --enable-profiling are optional, you do not have to add them, I just add them because I like them, (pic above))

Then continue with the instructions below, just substitute the **oisf** directory with **suricata-1.2.1** directory!

## **Step 8 Set up Suricata for Windows**

Create a directory C:\Suricata – you can use Win Explorer, you don't need to make it from Cygwin.

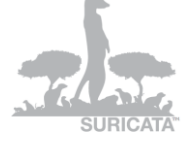

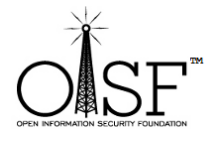

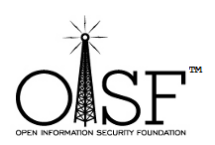

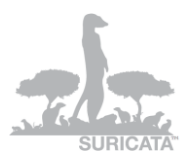

Then copy the Suricata.exe file from C:\cygwin\tmp\oisf\src\.libs

То

C:\Suricata

Create a directory C:\Suricata\log

Then create a directory C:\Suricata\rules

This will hold the rule files for Suricata.

Go to <a href="http://rules.emergingthreats.net/open/suricata/">http://rules.emergingthreats.net/open/suricata/</a>

Download a rule set.

http://rules.emergingthreats.net/open/suricata/emerging.rules.tar.gz

Or download rules from <u>http://www.snort.org/</u>, whichever you like, however Emerging Threats are developing rules especially for Suricata, in order to use its capabilities to a full extend.

Unzip/untar the rule set in the C:\Suricata\rules directory.

Then go to C:\cygwin\tmp\oisf

Сору

classification.config, reference.config and suricata.yaml to

C:\Suricata

Open suricata.yaml with an editor – Notepad, Notepad++, whichever you like.

Change the following lines:

default-log-dir: C:\Suricata\log

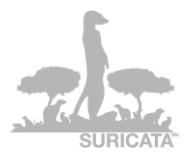

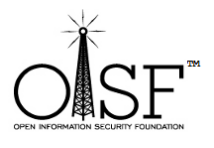

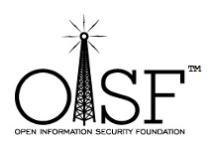

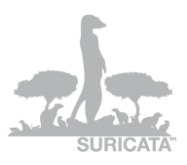

•••••

- file:

enabled: yes

filename: C:\Suricata\suricata.log

.....

default-rule-path: C:\Suricata\rules\

classification-file: C:\Suricata\classification.config

HOME\_NET: "[192.168.0.0/16]" - (here actually you put any network you want Suricata to inspect)

Like shown on the pictures below:

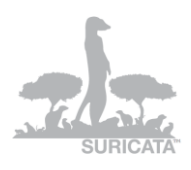

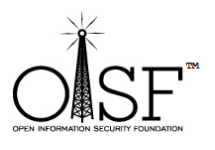

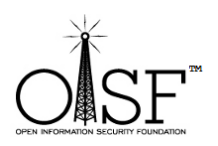

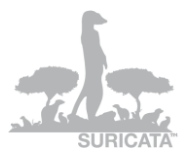

| 📄 surica  | sta yami                                                                                   |  |  |  |  |  |  |
|-----------|--------------------------------------------------------------------------------------------|--|--|--|--|--|--|
| 22        | # Preallocated size for packet. Default is 1514 which is the classical                     |  |  |  |  |  |  |
| 23        | # size for pcap on ethernet. You should adjust this value to the highest                   |  |  |  |  |  |  |
| 24        | <pre># packet size (MTU + hardware header) on your system.</pre>                           |  |  |  |  |  |  |
| 25        | #default-packet-size: 1514                                                                 |  |  |  |  |  |  |
| 26        |                                                                                            |  |  |  |  |  |  |
| 27        | # Set the order of alerts bassed on actions                                                |  |  |  |  |  |  |
| 28        | # The default order is pass, drop, reject, alert                                           |  |  |  |  |  |  |
| 29        | action-order:                                                                              |  |  |  |  |  |  |
| 30        | - pass                                                                                     |  |  |  |  |  |  |
| 31        | - drop                                                                                     |  |  |  |  |  |  |
| 32        | - reject                                                                                   |  |  |  |  |  |  |
| 33        | - alert                                                                                    |  |  |  |  |  |  |
| 34        |                                                                                            |  |  |  |  |  |  |
| 35        |                                                                                            |  |  |  |  |  |  |
| 36        | # The default logging directory. Any log or output file will be                            |  |  |  |  |  |  |
| 37        | # placed here if its not specified with a full path name. This can be                      |  |  |  |  |  |  |
| 38        | # overridden with the -1 command line parameter.                                           |  |  |  |  |  |  |
| 39 <      | default-log-dir: C:\Suricata\log                                                           |  |  |  |  |  |  |
| 40        |                                                                                            |  |  |  |  |  |  |
| 41        | # Configure the type of alert (and other) logging you would like.                          |  |  |  |  |  |  |
| 42        | outputs:                                                                                   |  |  |  |  |  |  |
| 43        |                                                                                            |  |  |  |  |  |  |
| 44        | # a line based alerts log similar to Snort's fast.log                                      |  |  |  |  |  |  |
| 45        | - fast:                                                                                    |  |  |  |  |  |  |
| 46        | enabled: yes                                                                               |  |  |  |  |  |  |
| 47        | filename: fast.log                                                                         |  |  |  |  |  |  |
| 48        | append: yes                                                                                |  |  |  |  |  |  |
| 49        |                                                                                            |  |  |  |  |  |  |
| 50        | # log output for use with Barnyard                                                         |  |  |  |  |  |  |
| 51        | - unified-log:                                                                             |  |  |  |  |  |  |
| 52        | enabled: no                                                                                |  |  |  |  |  |  |
| 53        | filename: unified.log                                                                      |  |  |  |  |  |  |
| 54        |                                                                                            |  |  |  |  |  |  |
| 55        | # Limit in MB.                                                                             |  |  |  |  |  |  |
| 56        | flimit: 32                                                                                 |  |  |  |  |  |  |
|           |                                                                                            |  |  |  |  |  |  |
| vormal te | ext file length : 23820 lines : 001 Lh : 39 Col : 33 Sel : 0 Dos/Windows ANSI as UTF-8 INS |  |  |  |  |  |  |

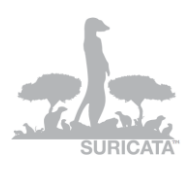

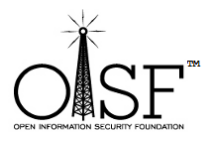

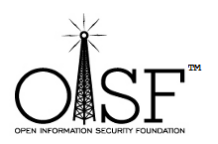

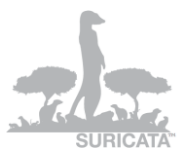

#### 📄 suricata.yaml

| 461      | ÷                                                                                            |  |  |  |  |  |  |  |
|----------|----------------------------------------------------------------------------------------------|--|--|--|--|--|--|--|
| 462      | # This value is overriden by the SC_LOG_FORMAT env var.                                      |  |  |  |  |  |  |  |
| 463      | #default-log-format: "[%i] %t - (%f.%l) <%d> (%n) "                                          |  |  |  |  |  |  |  |
| 464      |                                                                                              |  |  |  |  |  |  |  |
| 465      | # A regex to filter output. Can be overridden in an output section.                          |  |  |  |  |  |  |  |
| 466      | # Defaults to empty (no filter).                                                             |  |  |  |  |  |  |  |
| 467      | ÷ · · · · · · · · · · · · · · · · · · ·                                                      |  |  |  |  |  |  |  |
| 468      | # This value is overriden by the SC LOG OP FILTER env var.                                   |  |  |  |  |  |  |  |
| 469      | default-output-filter:                                                                       |  |  |  |  |  |  |  |
| 470      |                                                                                              |  |  |  |  |  |  |  |
| 471      | # Define your logging outputs. If none are defined, or they are all                          |  |  |  |  |  |  |  |
| 472      | # disabled you will get the default - console output.                                        |  |  |  |  |  |  |  |
| 473      | outputs:                                                                                     |  |  |  |  |  |  |  |
| 474      | - console:                                                                                   |  |  |  |  |  |  |  |
| 475      | enabled: yes                                                                                 |  |  |  |  |  |  |  |
| 476      | - file:                                                                                      |  |  |  |  |  |  |  |
| 477      | enabled: yes                                                                                 |  |  |  |  |  |  |  |
| 478      | filename: C:\Suricata\suricata.log                                                           |  |  |  |  |  |  |  |
| 479      | - syslog:                                                                                    |  |  |  |  |  |  |  |
| 480      | enabled: no                                                                                  |  |  |  |  |  |  |  |
| 481      | facility: local5                                                                             |  |  |  |  |  |  |  |
| 482      | format: "[%i] <%d> "                                                                         |  |  |  |  |  |  |  |
| 483      |                                                                                              |  |  |  |  |  |  |  |
| 484      | 84 # PF_RING configuration. for use with native PF_RING support                              |  |  |  |  |  |  |  |
| 485      | <pre>85 # for more info see http://www.ntop.org/PF_RING.html</pre>                           |  |  |  |  |  |  |  |
| 486      | pfring:                                                                                      |  |  |  |  |  |  |  |
| 487      | # Number of receive threads (>1 will enable experimental flow pinned                         |  |  |  |  |  |  |  |
| 488      | <pre># runmode)</pre>                                                                        |  |  |  |  |  |  |  |
| 489      | threads: 1                                                                                   |  |  |  |  |  |  |  |
| 490      |                                                                                              |  |  |  |  |  |  |  |
| 491      | # Default interface we will listen on.                                                       |  |  |  |  |  |  |  |
| 492      | interface: eth0                                                                              |  |  |  |  |  |  |  |
| 493      |                                                                                              |  |  |  |  |  |  |  |
| 494      | # Default clusterid. PF_RING will load balance packets based on flow.                        |  |  |  |  |  |  |  |
| 495      | # All threads/processes that will participate need to have the same                          |  |  |  |  |  |  |  |
| 1 4 6 6  |                                                                                              |  |  |  |  |  |  |  |
| Normal t | ext file length : 23826 lines : 661 Ln : 478 Col : 28 Sel : 11 Dos/Windows ANSI as UTF-8 INS |  |  |  |  |  |  |  |

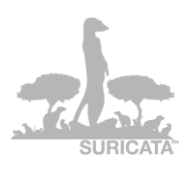

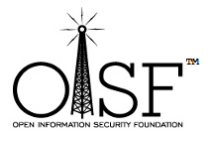

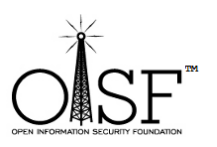

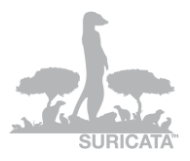

😑 suricata.vaml

| 😑 sur  | icata.yami                                                              |                                  |                      |             |               |     |  |
|--------|-------------------------------------------------------------------------|----------------------------------|----------------------|-------------|---------------|-----|--|
| 514    | ipfw:                                                                   |                                  |                      |             |               |     |  |
| 515    |                                                                         |                                  |                      |             |               |     |  |
| 516    | # Reinject packets at                                                   | the specified ipfw rule number.  | This config          |             |               |     |  |
| 517    | # option is the ipfw rule number AT WHICH rule processing continues     |                                  |                      |             |               |     |  |
| 518    | # in the ipfw processing system after the engine has finished           |                                  |                      |             |               |     |  |
| 519    | # inspecting the packet for acceptance. If no rule number is specified, |                                  |                      |             |               |     |  |
| 520    | # accepted packets are                                                  | reinjected at the divert rule w  | which they entered   |             |               |     |  |
| 521    | # and IPFW rule proces                                                  | sing continues. No check is dor  | ne to verify         |             |               |     |  |
| 522    | # this will rule makes                                                  | sense so care must be taken to   | avoid loops in ipfw. |             |               |     |  |
| 523    | +                                                                       |                                  |                      |             |               |     |  |
| 524    | ## The following examp                                                  | le tells the engine to reinject  | packets              |             |               |     |  |
| 525    | # back into the ipfw f                                                  | irewall AT rule number 5500:     |                      |             |               |     |  |
| 526    | +                                                                       |                                  |                      |             |               |     |  |
| 527    | <pre># ipfw-reinjection-rul</pre>                                       | e-number: 5500                   |                      |             |               |     |  |
| 528    |                                                                         |                                  |                      |             |               |     |  |
| 529    | # Set the default rule p                                                | ath here to search for the files | з.                   |             |               |     |  |
| 530    | # if not set, it will lo                                                | ok at the current working dir    |                      |             |               |     |  |
| 531    | default-rule-path: C:\Su                                                | ricata\rules\                    |                      |             |               |     |  |
| 532    | rule-files:                                                             |                                  |                      |             |               |     |  |
| 533    | - emerging-current_even                                                 | ts.rules                         |                      |             |               |     |  |
| 534    |                                                                         |                                  |                      |             |               |     |  |
| 535    | Classification-file: C:\                                                | Suricata\classification.config   |                      |             |               |     |  |
| 536    | <pre>#reference-config-file:</pre>                                      | /etc/suricata/reference.config   |                      |             |               |     |  |
| 537    |                                                                         |                                  |                      |             |               |     |  |
| 538    | # Holds variables that w                                                | ould be used by the engine.      |                      |             |               |     |  |
| 539    | vars:                                                                   |                                  |                      |             |               |     |  |
| 540    |                                                                         |                                  |                      |             |               |     |  |
| 541    | # Holds the address group vars that would be passed in a Signature.     |                                  |                      |             |               |     |  |
| 542    | # These would be retrieved during the Signature address parsing stage.  |                                  |                      |             |               |     |  |
| 543    | address-groups:                                                         |                                  |                      |             |               |     |  |
| 544    |                                                                         | 0.0/1018                         |                      |             |               |     |  |
| 545    | HOME_NET: "[192.168.                                                    | J. U/ 16])                       |                      |             |               |     |  |
| 546    |                                                                         |                                  |                      |             |               |     |  |
| 547    | EXTERNAL_NET: any                                                       |                                  |                      |             |               |     |  |
| 548    |                                                                         | NETH                             |                      |             |               |     |  |
|        | Seen conversi incorne                                                   |                                  |                      | -           |               |     |  |
| Normal | text file                                                               | length : 23826 lines : 661       | Ln:531 Col:31 Sel:11 | Dos\Windows | ANSI as UTE-8 | INS |  |

Pic31

Adjust your home network to whatever network you intend the Suricata to protect/inspect (as shown in the picture above).

**Step 9 Runing Suricata** 

....run intruders run...

Open a cmd as ADMINISTRATOR!!!.

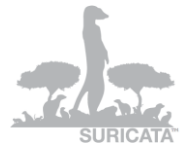

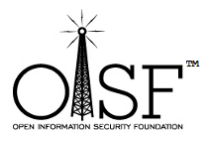

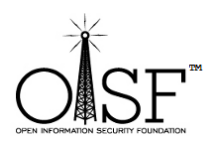

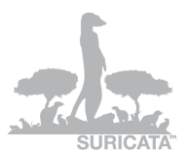

Got to C:\Suricata and execute

suricata.exe -c suricata.yaml -i 192.168.1.71

like shown on the picture below (in this case - 192.168.1.71 is the IP/interface I want Suricata to listen to, i.e. the IP that my network card has been configured with):

| Administrator: C:\Windows\System32\cmd.exe |             |       |  |  |
|--------------------------------------------|-------------|-------|--|--|
|                                            |             |       |  |  |
| C:\Suricata>                               |             |       |  |  |
| C:\Suricata/                               |             |       |  |  |
| C:\Sumicata>                               |             |       |  |  |
| C:\Sumicata>                               |             |       |  |  |
| C:\Suricata>                               |             |       |  |  |
| C:\Suricata>                               |             |       |  |  |
| C:\Suricata>                               |             |       |  |  |
| C:\Suricata>                               |             |       |  |  |
| C:\Suricata>                               |             |       |  |  |
| C:\Suricata>                               |             |       |  |  |
| C:\Suricata>                               |             |       |  |  |
| C:\Suricata>                               |             |       |  |  |
| G:\Suricata>                               |             |       |  |  |
| G:\Suricata/                               |             |       |  |  |
| C.\Sumicata)                               |             |       |  |  |
| C:\Supicata>                               |             |       |  |  |
| C:\Suricata>                               |             |       |  |  |
| C:\Suricata>                               |             |       |  |  |
| C:\Suricata>                               |             |       |  |  |
| C:\Suricata>                               |             |       |  |  |
| C:\Suricata>                               |             |       |  |  |
| C:\Suricata>                               |             |       |  |  |
| C:\Suricata>                               |             |       |  |  |
| G:\Suricata>                               | - 400 460   | 4 114 |  |  |
| C:\Suricata/suricata.exe -c suricata.yami  | -1 172.168. | 1.71  |  |  |
|                                            |             |       |  |  |
|                                            |             |       |  |  |
|                                            |             |       |  |  |
|                                            |             |       |  |  |
|                                            |             |       |  |  |
|                                            |             |       |  |  |
|                                            |             |       |  |  |

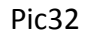

And you have yourself Suricata running (the start time could depend the PC/Server CPU/MEM availability and of course how many rules do you load, but it is max about 1.5 min):

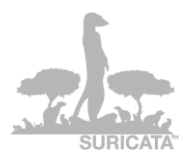

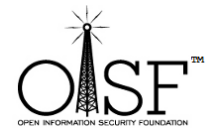

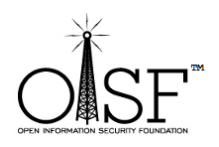

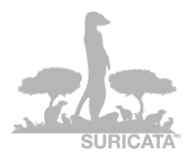

| 📷 Administrator: C:\Windows\System32\cmd.exe - suricata.exe -c suricata.yaml -i 192.168.1.71                                                                                                    |              |
|----------------------------------------------------------------------------------------------------|--------------|
| filename: http.log                                                                                                    |              |
| [4452] 6/11/2011 - 19:06:14 - (alert-debuglog.c:542) <info> (AlertDebugLogInitCtx) Alert debug</info>                                                                                                    | log output   |
| initialized, filename: alert-debug.log                                                                                                    |              |
| 14452] b/11/2011 19:06:14 - (alert-sysiog.c:170) (info) (Hiertsysioginittex) Sysiog output i<br>14452] b/11/2011 19:06:14 - (log-dwollog.c:170) (info) (logDwollogIpit(tx) Dwon log output i                                                                                                    | itialized    |
| filename: drop.log                                                                                                    | icializea,   |
| [4452] 6/11/2011 19:06:14 - (runmode-pcap.c:126) (Info) (ParsePcapConfig) Unable to find pcap                                                                                                    | p config for |
| interface \Device\NFF_{DD'E8C68-52C7-439D-83P-19YABB22A849}, using default value                                                                                                    |              |
| 100010/11/2011 - 17.00.14 - (Source-pcap.c.sio) (100) (Necesser) and (101) - using interaction of the second second sec | : NDEVICENNF |
| [668] 6/11/2011 19:06:14 - (source-pcap.c:359) <info> (ReceivePcapThreadInit) Going to use po</info>                                                                                                    | cap buffer s |
|                                                                                                    |              |
| 14452] b/11/2011 19:05:14 - (Punmode-pcap.c:229) (Info) (KunmodelasPcapHuto) KunmodelasPcapHu<br>ced                                                                                                    | ito initiali |
| ]<br>[4452] 6/11/2011 19:06:14 - (stream-tcp.c:346) {Info} (StreamTcpInitConfig) stream "max_sess                                                                                                    | ions": 26214 |
| 4                                                                                                    |              |
| [4452] 6/11/2011 19:06:14 - (stream-tcp.c:358) {Info} (StreamIcpInitConfig) stream "prealloc<br>09950                                                                                                    | _sessions":  |
| 14452] 6/11/2011 19:06:14 - (stream-tcn.c:368) {[nfo] (StreamTcn]nitConfig) stream "memcan":                                                                                                    | 33554432     |
| [4452] 6/11/2011 19:06:14 - (stream-tcp.c:374) <info> (StreamTcpInitConfig) stream "midstream"</info>                                                                                                    | n" session p |
|                                                                                                    |              |
| 14323 b/11/2011 - 17:06:14 - (stream-tcp.c:380) (info) (streamicpinitConfig) stream "async_one<br>bled                                                                                                    | eside": disa |
| [[4452]] 6/11/2011 19:06:14 - (stream-tcp.c:397) <info> (StreamTcpInitConfig) stream "checksum</info>                                                                                                    | validation"  |
| enabled                                                                                                    |              |
| [4452] b/11/2011 19:06:14 - (stream-tcp.c:407) (into) (stream[cpinitConfig) stream."inline":<br>[4452] b/11/2011 19:06:14 - (stream-tcp.c:416) (lofo) (stream[cpinitConfig) stream."inline":                                                                                                    | disabled     |
| 67108864                                                                                                    | у мемсар -   |
| [4452] 6/11/2011 19:06:14 - (stream-tcp.c:426) <info> (StreamTcpInitConfig) stream.reassembl</info>                                                                                                    | y "depth": 1 |
|                                                                                                    |              |
| (4452) 0/11/2011 17-06-14 - (stream-tcp.c-447) (into) (streamicpinitionfig) stream.reassembly                                                                                                    | ) "toserver_ |
| [4452] 6/11/2011 19:06:14 - (stream-tcp.c:451) (Info) (StreamTcpInitConfig) stream.reassembly                                                                                                    | y "toclient_ |
| chunk_size": 2560                                                                                                    |              |
| 14452] b/11/2011 19:00:14 - (En-threads.c:1806) (Info) (ImihreadWaitOnihreadInit) all 16 paci-<br>og thweads 3 management thweads initialized engine started                                                                                                    | ket processi |
| ng chicaas, 5 Management chicaas inicializea, engine startea.                                                                                                    |              |
|                                                                                                    |              |
|                                                                                                    |              |

That's it.

From here on it is up to you to configure Suricata the way it suits you best!

Thanks

# More info and documentation

You can find much more info about setting up and tuning Suricata here:

https://redmine.openinfosecfoundation.org/projects/suricata/wiki

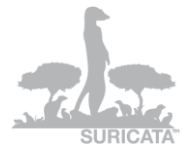

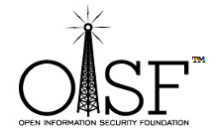

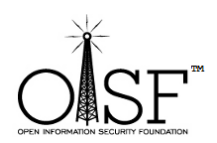

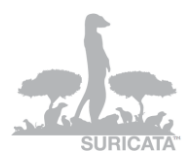

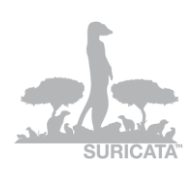

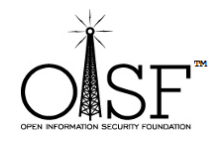